# Betriebsanleitung Liquiline Mobile CML18

Multiparameter Handmessgerät

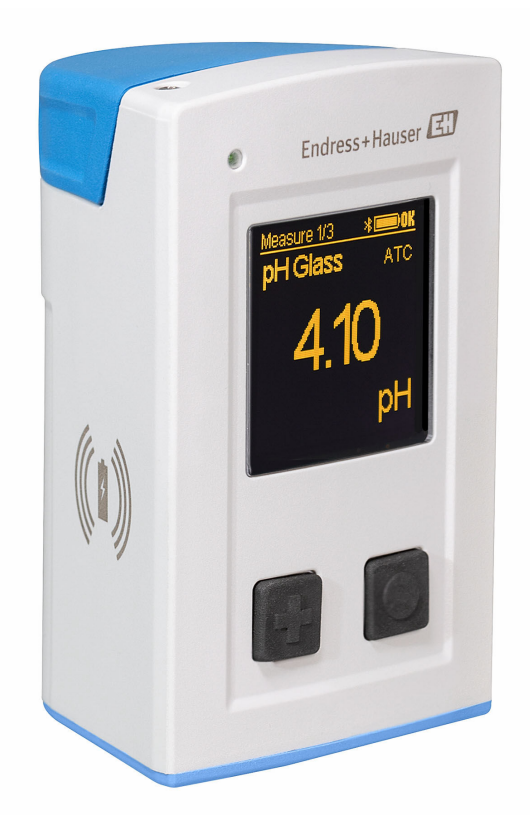

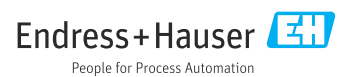

# Inhaltsverzeichnis

| 1          | Hinweise zum Dokument 4                  |
|------------|------------------------------------------|
| 1.1        | Warnhinweise 4                           |
| 1.2        | Symbole 4                                |
| 1.3        | Symbole am Gerät 4                       |
| 2          | Grundlegende Sicherheitshin-             |
|            | weise                                    |
| 21         | Anforderungen an das Personal            |
| 2.2        | Bestimmungsgemäße Verwendung 5           |
| 2.3        | Arbeitssicherheit                        |
| 2.4        | Betriebssicherheit                       |
| 2.5        | Produktsicherheit 6                      |
| 3          | Produktbeschreibung7                     |
| 3.1        | Produktaufbau7                           |
| 4          | Warenannahme und Produkt-                |
|            | identifizierung                          |
| 41         | Warenannahme 9                           |
| 42         | Produktidentifizierung                   |
| 4.3        | Lieferumfang 10                          |
| 4.4        | Lagerung und Transport 10                |
| 5          | Elektrischer Anschluss 11                |
| 5.1        | Sensor anschließen 11                    |
| 5.2        | Schutzart sicherstellen 12               |
| 6          | Bedienungsmöglichkeiten 13               |
| 6.1        | Übersicht zu Bedienungsmöglichkei-       |
|            | ten 13                                   |
| 6.2        | Aufbau und Funktionsweise des            |
| 63         | Bedienung über Memobase Dro App 17       |
| 0.J<br>6.4 | Bedienung über SmartBlue-App 17          |
| 0.4        | betterung über Smartblue-App 27          |
| 7          | Inbetriebnahme 32                        |
| 7.1        | Vorbereitungen 32                        |
| 7.2        | Installations- und Funktionskontrolle 34 |
| 7.3        | Messgerät einschalten 35                 |
| 7.4        | Displaysprache einstellen 35             |
| 7.5        | Messgerät konfigurieren 36               |
| 7.6        | Erweiterte Einstellungen 36              |
| 8          | Betrieb 42                               |
| 8.1        | Messwerte ablesen 42                     |
| 8.2        | Messgerät an Prozessbedingungen          |
|            | anpassen 49                              |

| 8.3   | Messwerthistorie anzeigen 73          |
|-------|---------------------------------------|
| 9     | Firmware-Update 73                    |
| 10    | Diagnose und Störungsbehe-            |
|       | bung 76                               |
| 10.1  | Diagnoseinformation via Leuchtdio-    |
| 10.2  | Diagnoseinformation via Vor-Ort-      |
|       | Anzeige 76                            |
| 11    | Wartung 77                            |
| 11.1  | Wartungsarbeiten                      |
| 11.2  | Mess- und Prüfmittel 77               |
| 12    | Reparatur                             |
| 12.1  | Rücksendung                           |
| 12.2  | Entsorgung 78                         |
| 13    | Zubehör 78                            |
| 13.1  | Gerätespezifisches Zubehör            |
| 13.2  | Kommunikationsspezifisches Zubehör 89 |
| 14    | Technische Daten 90                   |
| 14.1  | Eingang                               |
| 14.2  | Ausgang 91                            |
| 14.3  | Energieversorgung 91                  |
| 14.4  | Umgebung 91                           |
| 14.5  | Konstruktiver Aufbau                  |
| Stick | wortverzeichnis                       |

# 1 Hinweise zum Dokument

## 1.1 Warnhinweise

| Struktur des Hinweises                                                                         | Bedeutung                                                                                                    |
|------------------------------------------------------------------------------------------------|----------------------------------------------------------------------------------------------------|
| GEFAHR<br>Ursache (/Folgen)<br>Ggf. Folgen der Missachtung<br>► Maßnahme zur Abwehr            | Dieser Hinweis macht Sie auf eine gefährliche Situation aufmerksam.<br>Wenn Sie die gefährliche Situation nicht vermeiden, <b>wird</b> dies zum Tod oder<br>zu schweren Verletzungen führen. |
| WARNUNG<br>Ursache (/Folgen)<br>Ggf. Folgen der Missachtung<br>Maßnahme zur Abwehr             | Dieser Hinweis macht Sie auf eine gefährliche Situation aufmerksam.<br>Wenn Sie die gefährliche Situation nicht vermeiden, <b>kann</b> dies zum Tod oder<br>zu schweren Verletzungen führen. |
| <b>▲ VORSICHT</b><br>Ursache (/Folgen)<br>Ggf. Folgen der Missachtung<br>► Maßnahme zur Abwehr | Dieser Hinweis macht Sie auf eine gefährliche Situation aufmerksam.<br>Wenn Sie die gefährliche Situation nicht vermeiden, kann dies zu<br>mittelschweren oder leichten Verletzungen führen. |
| HINWEIS<br>Ursache/Situation<br>Ggf. Folgen der Missachtung<br>Maßnahme/Hinweis                | Dieser Hinweis macht Sie auf Situationen aufmerksam, die zu Sachschäden<br>führen können.                                                                                                    |

## 1.2 Symbole

- El Zusatzinformationen, Tipp
- erlaubt
- empfohlen
- 🔀 verboten oder nicht empfohlen
- Verweis auf Dokumentation zum Gerät
- Verweis auf Seite
- Verweis auf Abbildung
- 🛏 Ergebnis eines Handlungsschritts

### 1.3 Symbole am Gerät

- 🛆 📜 Verweis auf Dokumentation zum Gerät
- Gekennzeichnete Produkte nicht als unsortierter Hausmüll entsorgen, sondern zu den gültigen Bedingungen an den Hersteller zurückgeben.

#### 2 Grundlegende Sicherheitshinweise

#### 2.1Anforderungen an das Personal

- Montage, Inbetriebnahme, Bedienung und Wartung der Messeinrichtung dürfen nur durch dafür ausgebildetes Fachpersonal erfolgen.
- Das Fachpersonal muss vom Anlagenbetreiber f
  ür die genannten T
  ätigkeiten autorisiert sein.
- Der elektrische Anschluss darf nur durch eine Elektrofachkraft erfolgen.
- Das Fachpersonal muss diese Betriebsanleitung gelesen und verstanden haben und die Anweisungen dieser Betriebsanleitung befolgen.
- Störungen an der Messstelle dürfen nur von autorisiertem und dafür ausgebildetem Personal behoben werden.

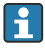

Reparaturen, die nicht in der mitgelieferten Betriebsanleitung beschrieben sind, dürfen nur direkt beim Hersteller oder durch die Serviceorganisation durchgeführt werden.

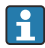

Der Wechsel des Akkus darf nur direkt beim Hersteller oder durch die Serviceorganisation stattfinden.

#### 2.2 Bestimmungsgemäße Verwendung

Liquiline Mobile CML18 ist ein Multiparameter Handmessgerät zum Anschluss digitaler Sensoren mit Memosens-Technologie und optionaler Bedienung per Smartphone oder anderen mobilen Geräten über Bluetooth.

Das Gerät ist für den verlässlichen Einsatz im Feld oder im Labor konzipiert und besonders für die folgenden Industrien geeignet:

- Life Science
- Chemie
- Wasser und Abwasser
- Lebensmittel und Getränke
- Kraftwerke
- Weitere industrielle Anwendungen der Flüssigkeitsanalyse

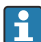

Das Gerät beinhaltet einen Lithium-Ionen Akku. Aus diesem Grund darf das Gerät nur den angegebenen Betriebs- und Lagertemperaturen ausgesetzt werden.

Das Gerät darf keinen mechanischen Schocks ausgesetzt werden.

Das Gerät darf nicht unter Wasser betrieben werden.

Eine andere Verwendung stellt die Sicherheit von Personen und der Messeinrichtung in Frage. Daher ist eine andere Verwendung nicht zulässig.

Der Hersteller haftet nicht für Schäden, die aus unsachgemäßer oder nicht bestimmungsgemäßer Verwendung entstehen.

## 2.3 Arbeitssicherheit

Als Anwender sind Sie für die Einhaltung folgender Sicherheitsbestimmungen verantwortlich:

- Installationsvorschriften
- Lokale Normen und Vorschriften
- Vorschriften zum Explosionsschutz

## 2.4 Betriebssicherheit

#### Vor der Inbetriebnahme der Gesamtmessstelle:

- 1. Alle Anschlüsse auf ihre Richtigkeit prüfen.
- 2. Sicherstellen, dass elektrische Kabel und Schlauchverbindungen nicht beschädigt sind.
- 3. Beschädigte Produkte nicht in Betrieb nehmen und vor versehentlicher Inbetriebnahme schützen.
- 4. Beschädigte Produkte als defekt kennzeichnen.

#### Im Betrieb:

Falls Störungen nicht behoben werden können:
 Produkte außer Betrieb setzen und vor versehentlicher Inbetriebnahme schützen.

### 2.5 Produktsicherheit

#### 2.5.1 Stand der Technik

Das Produkt ist nach dem Stand der Technik betriebssicher gebaut, geprüft und hat das Werk in sicherheitstechnisch einwandfreiem Zustand verlassen. Die einschlägigen Vorschriften und internationalen Normen sind berücksichtigt.

## 3 Produktbeschreibung

## 3.1 Produktaufbau

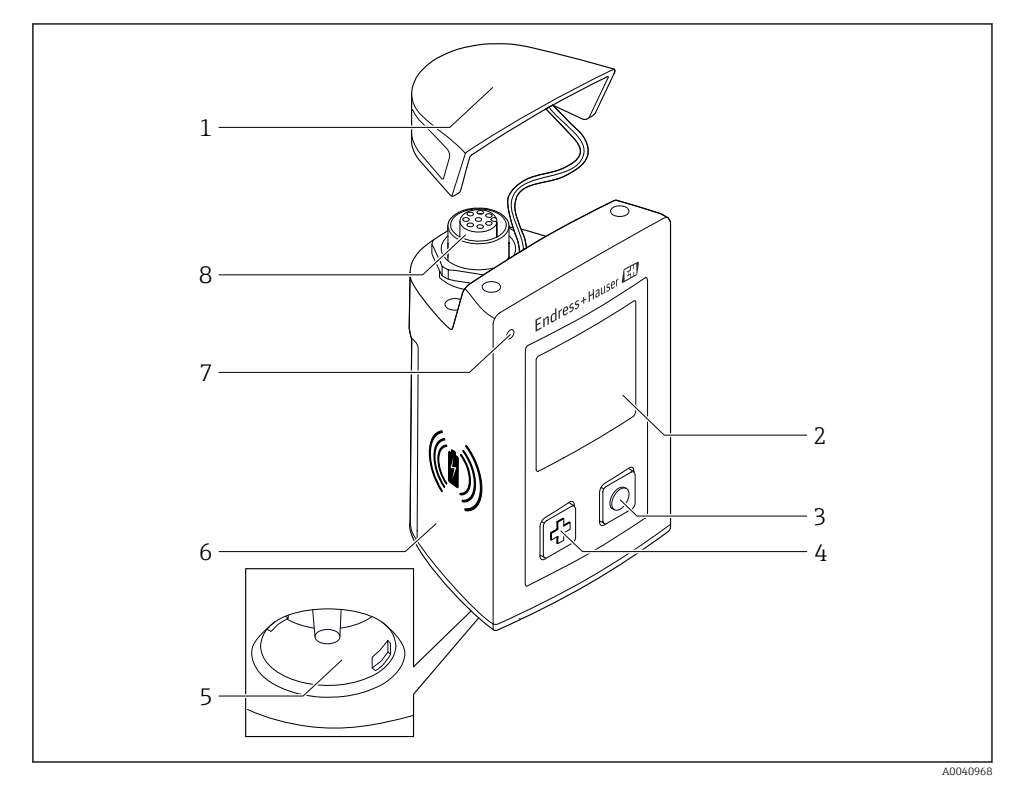

#### ☑ 1 CML18

- 1 Schutzkappe
- 2 Display mit automatischer Displaydrehung
- 3 "Select"-Taste
- 4 "Next"-Taste
- 5 Memosens-Anschluss
- 6 Fläche für drahtloses Laden
- 7 Status-LED
- 8 M12 Anschluss

#### 3.1.1 Messparameter

Das Handmessgerät ist ausgelegt für digitale Memosens-Sensoren mit induktivem Steckkopf sowie Festkabelsensoren mit Memosens-Protokoll und ohne externe Energieversorgung:

- ∎ pH
- Redox
- pH/Redox-Kombisensoren
- Konduktive Leitfähigkeit
- Induktive Leitfähigkeit
- Gelöster Sauerstoff (optisch/amperometrisch)

Neben den Hauptparametern kann mit Memosens-Sensoren zusätzlich die Temperatur gemessen werden.

Der Messbereich ist auf den jeweiligen Sensortyp ausgelegt.

# 4 Warenannahme und Produktidentifizierung

### 4.1 Warenannahme

- 1. Auf unbeschädigte Verpackung achten.
  - └→ Beschädigungen an der Verpackung dem Lieferanten mitteilen. Beschädigte Verpackung bis zur Klärung aufbewahren.
- 2. Auf unbeschädigten Inhalt achten.
  - Beschädigungen am Lieferinhalt dem Lieferanten mitteilen.
     Beschädigte Ware bis zur Klärung aufbewahren.
- 3. Lieferung auf Vollständigkeit prüfen.
  - └ Lieferpapiere und Bestellung vergleichen.
- 4. Für Lagerung und Transport: Produkt stoßsicher und gegen Feuchtigkeit geschützt verpacken.
  - Optimalen Schutz bietet die Originalverpackung.
     Zulässige Umgebungsbedingungen unbedingt einhalten.

Bei Rückfragen: An Lieferanten oder Vertriebszentrale wenden.

### 4.2 Produktidentifizierung

#### 4.2.1 Typenschild

Folgende Informationen befinden sich auf dem Typenschild:

- Herstelleridentifikation
- Gerätebezeichnung
- Bestellcode
- Seriennummer
- Schutzklasse
- Umgebungs- und Prozessbedingungen
- Ein- und Ausgangskenngrößen
- ► Angaben auf dem Typenschild mit Bestellung vergleichen.

#### 4.2.2 Produkt identifizieren

#### Produktseite

www.endress.com/CML18

#### Bestellcode interpretieren

Sie finden Bestellcode und Seriennummer Ihres Produkts:

- Auf dem Typenschild
- In den Lieferpapieren

#### Einzelheiten zur Ausführung des Produkts erfahren

1. www.endress.com aufrufen.

2. Seitensuche (Lupensymbol): Gültige Seriennummer eingeben.

3. Suchen (Lupe).

- 🕒 Die Produktübersicht wird in einem Popup-Fenster angezeigt.
- 4. Produktübersicht anklicken.
  - ← Ein neues Fenster öffnet sich. Hier finden Sie die zu Ihrem Gerät gehörenden Informationen einschließlich der Produktdokumentation.

#### Herstelleradresse

Endress+Hauser Conducta GmbH+Co. KG Dieselstraße 24 70839 Gerlingen Deutschland

## 4.3 Lieferumfang

Im Lieferumfang sind enthalten:

- 1 Liquiline Mobile CML18
- 1 Betriebsanleitung Deutsch
- 1 Betriebsanleitung Englisch

Induktives Ladegerät und Netzteil separat erhältlich.

► Bei Rückfragen:

An Ihren Lieferanten oder an Ihre Vertriebszentrale wenden.

### 4.4 Lagerung und Transport

Das Gerät beinhaltet einen Lithium-Ionen Akku. Aus diesem Grund darf das Gerät nur den angegebenen Betriebs- und Lagertemperaturen ausgesetzt werden.

Das Gerät darf keinen mechanischen Schocks ausgesetzt werden.

Das Gerät darf nicht unter Wasser betrieben werden.

5 Elektrischer Anschluss

### 5.1 Sensor anschließen

#### 5.1.1 Memosens-Sensor direkt anschließen

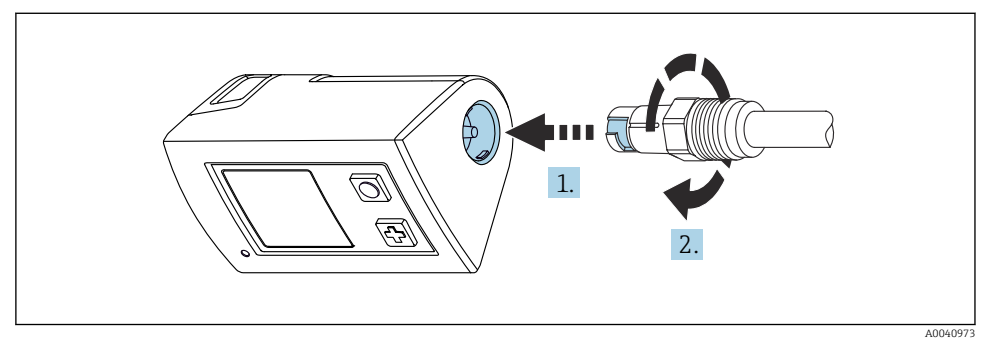

- 2 Sensoranschluss
- 1. Sensor in Memosens-Anschluss stecken.
- 2. Memosens-Anschluss einrasten.

#### 5.1.2 Memosens-Sensor mit M12-Festkabelanschluss anschließen

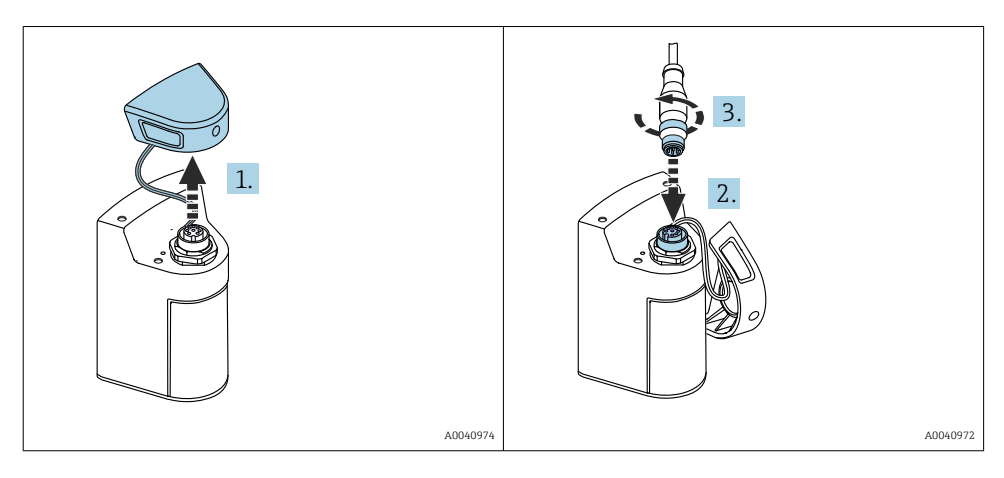

- 1. Schutzkappe entfernen.
- 2. M12-Festkabel aufstecken.
- 3. M12-Festkabel anschrauben.

#### 5.1.3 Sensor über Memosens-M12-Kabel anschließen

Das M12-Kabel besitzt zwei unterschiedliche Stecker:

- M12-Stecker f
  ür den Anschluss an das Ger
  ät
- Memosens-Anschluss f
  ür die Verbindung eines Memosens-Sensors

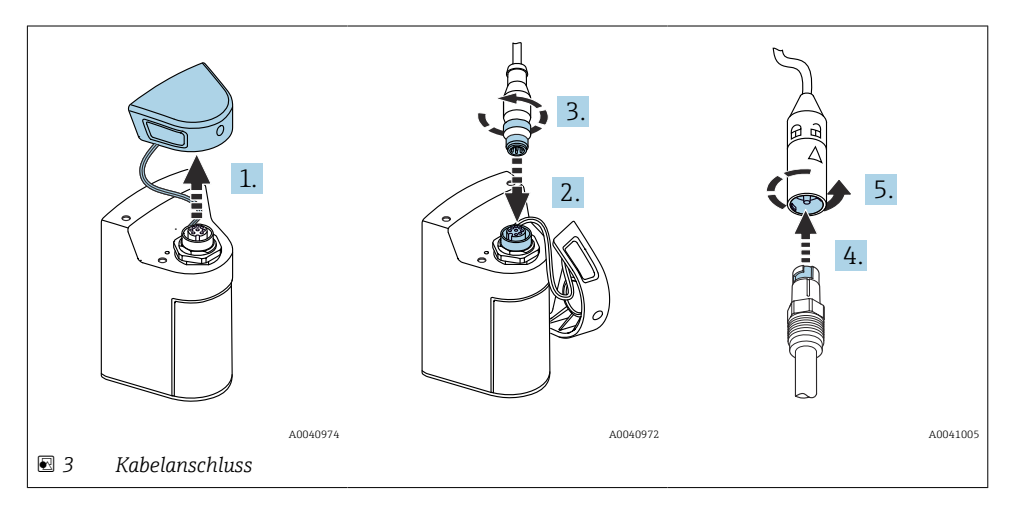

- 1. Schutzkappe entfernen.
- 2. M12-Stecker aufstecken.
- 3. M12-Stecker anschrauben.
- 4. Sensor in Memosens-Anschluss stecken.
- 5. Memosens-Anschluss einrasten.

### 5.2 Schutzart sicherstellen

Am ausgelieferten Gerät dürfen nur die in dieser Anleitung beschriebenen mechanischen und elektrischen Anschlüsse vorgenommen werden, die für die benötigte, bestimmungsgemäße Anwendung erforderlich sind.

• Auf Sorgfalt bei den ausgeführten Arbeiten achten.

Andernfalls können, z. B. infolge weggelassener Abdeckungen, loser oder nicht ausreichend befestigter Kabel(enden), einzelne für dieses Produkt zugesagte Schutzarten (Dichtigkeit (IP), elektrische Sicherheit, EMV-Störfestigkeit) nicht mehr garantiert werden.

# 6 Bedienungsmöglichkeiten

### 6.1 Übersicht zu Bedienungsmöglichkeiten

#### 6.1.1 Bedienungsmöglichkeiten

Es gibt 3 Möglichkeiten zur Bedienung und Einstellung des Geräts:

- Internes Bedienmenü mit Tasten
- MemobasePro-App über Bluetooth<sup>®</sup> LE wireless technology  $\rightarrow \square 18$
- SmartBlue-App über Bluetooth<sup>®</sup> LE wireless technology → 🗎 27

#### 6.1.2 Display und Bedienelemente

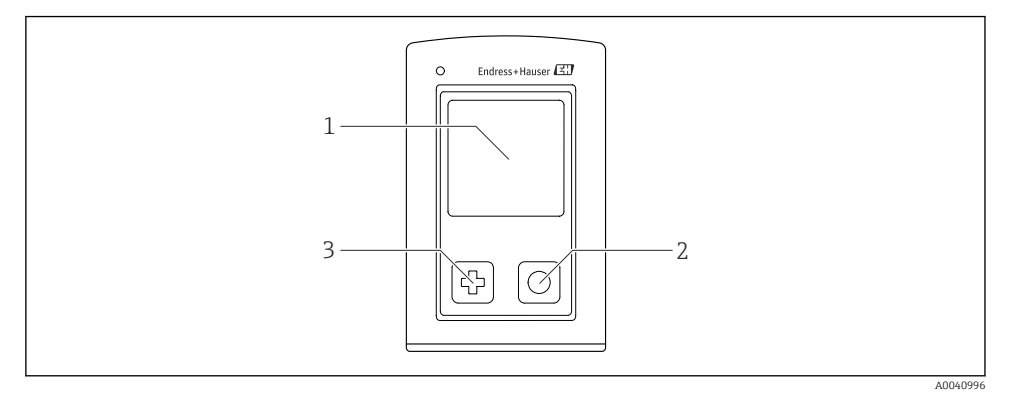

- 🕑 4 Übersicht zu Anzeige- und Bedienelementen
- 1 Display
- 2 "Select"-Taste
- 3 "Next"-Taste

#### Tastenfunktionen

| Taste                                                                                              | Gerät ausgeschaltet             | Im Messbild                                   | Im Menü                        |
|----------------------------------------------------------------------------------------------------|---------------------------------|-----------------------------------------------|--------------------------------|
| ¢                                                                                                  | Einschalten                     | Durch Messbilder scrollen                     | Nach unten scrollen            |
| 0                                                                                                  | Einschalten                     | Aktuelle Messwerte speichern<br>(Grab Sample) | Bestätigen/auswählen           |
| (lang gedrückt)                                                                                    | -                               | Menü aufrufen                                 | Wechsel in das Messbild        |
| I + O<br>(Länger als 7 Sekunden<br>gedrückt halten, bis LED grün<br>blinkt und Gerät neu startet.) | Erzwungener Hard-<br>ware-Reset | Erzwungener Hardware-Reset                    | Erzwungener Hardware-<br>Reset |

## 6.2 Aufbau und Funktionsweise des Bedienmenüs

### 6.2.1 Menüstruktur

| Ausschalten |   |  |
|-------------|---|--|
| Ausschalten | ₹ |  |

| Applikation      |   |                       |   |                     |                  |         |   |
|------------------|---|-----------------------|---|---------------------|------------------|---------|---|
| Datenlogger [    | > | Datenlogger           | M |                     |                  |         |   |
|                  |   | Log-Intervall         | M |                     |                  |         |   |
|                  |   | Leitfähigkeit-Einheit | M |                     |                  |         |   |
|                  |   | Spez. WiEinheit       | M |                     |                  |         |   |
|                  |   | Daten löschen         | ⊳ | Proben löschen      | $\triangleright$ | Abbruch | M |
|                  |   |                       |   |                     |                  | Löschen | M |
|                  |   |                       |   | Datenlogger löschen | $\triangleright$ | Abbruch | M |
|                  |   |                       |   |                     |                  | Löschen | M |
| Datenlogger-Plot | H |                       |   |                     |                  | •       |   |
| Einheiten        | H |                       |   |                     |                  |         |   |

| Diagnose             |                         |   |
|----------------------|-------------------------|---|
| Sensor-Infos         |                         |   |
| Kalibrier-Infos      |                         |   |
| Diagnoseliste 🕨      |                         |   |
| Datenlogger-Einträge |                         |   |
| Anzeige-Test         |                         |   |
| Geräte-Infos         | Hersteller              | M |
|                      | Softwareversion         | M |
|                      | Seriennummer            | M |
|                      | Bezeichnung             | M |
|                      | Erweiterter Bestellcode | M |

| System/Language    |   |  |
|--------------------|---|--|
| Display language   | M |  |
| Bluetooth          | M |  |
| Display-Helligkeit | M |  |

| System/Language      |   |                         |   |
|----------------------|---|-------------------------|---|
| Signaltöne           | M |                         |   |
| M12 CSV              | M |                         |   |
| Energieeinstellungen | ⊳ | Energiesp. mit Ladeger. | M |
|                      |   | Energiesp. ohne Ladeg.  | M |
|                      |   | Aussch. mit Ladegerät   | M |
|                      |   | Aussch. ohne Ladeger.   | M |
| Regulatorische Info  | M |                         |   |

| Support-Links |  |
|---------------|--|
| Support-Links |  |

| Benutzerführung                                    |   |
|----------------------------------------------------|---|
| 1 Punkt Kalib.<br>(ORP/Redox)                      | M |
| 2 Punkt Kalibrier.<br>(pH und ISFET)               | M |
| Zellkonstante<br>(Leifähigkeit induktiv/konduktiv) | M |
| Einbaufaktor<br>(Leifähigkeit konduktiv)           | M |
| Luft 100%rF<br>(Sauerstoff)                        |   |
| Luft variabel<br>(Sauerstoff)                      | M |
| 1 Punkt Kalib.<br>(Sauerstoff)                     |   |

#### 6.2.2 Display

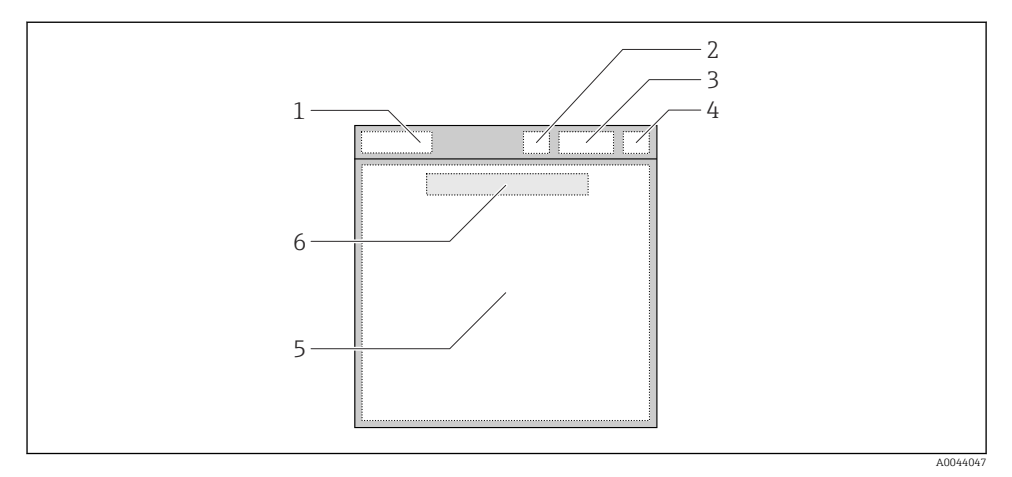

🖻 5 Schematische Darstellung der Displaystruktur

- 1 Menüpfad/Messbildtitel
- 2 Bluetooth-Status
- 3 Akkustand, Hinweis auf Ladevorgang
- 4 NAMUR-Anzeige
- 5 Messbild
- 6 Datum und Uhrzeit (Anzeige im Hauptmenü und wenn kein Sensor angeschlossen ist)

| NAMUR-Anzeige | Status                                                                                     |
|---------------|--------------------------------------------------------------------------------------------|
| ОК            | Gerät und Sensor arbeiten zuverlässig.                                                     |
| F             | Ausfall von Gerät oder Sensor.<br>F-Statussignal nach NAMUR NE107                          |
| М             | Gerät oder Sensor fordert eine Wartung an.<br>M-Statussignal nach NAMUR NE107              |
| С             | Gerät oder Sensor ist in Funktionskontrolle.<br>C-Statussignal nach NAMUR NE107            |
| S             | Gerät oder Sensor wird außerhalb der Spezifikation betrieben.<br>S-Status nach NAMUR NE107 |

#### *Status nach NAMUR NE107-Kategorien:*

#### 6.2.3 Messbilder

Das Display kann 3 durchschaltbare Messbilder anzeigen:

| Messbild (1 von 3) | Messbild (2 von 3)       | Messbild (3 von 3)                |
|--------------------|--------------------------|-----------------------------------|
| Hauptmesswert      | Haupt- und Nebenmesswert | Alle Messwerte des Sensoreingangs |

### 6.3 Bedienung über Memobase Pro App

#### 6.3.1 Bedienungsmöglichkeiten

- Anbindung von 2 CML18 gleichzeitig mit farblicher Kennzeichnung zur Unterscheidung
- Messwerte speichern über die App und über CML18
- Proben anlegen durch Scannen eines QR-Codes oder manuelle Eingabe der Daten
- Messwerte einer Probe zuordnen
- Proben eindeutig identifizieren mit eindeutiger ID, Foto, GPS-Koordinaten und Kommentarfunktion
- Messwerte in CSV-Datei exportieren
- Sensoren kalibrieren über geführten Wizzard, rückverfolgbare Speicherung der Kalibrierdaten
- Daten von Pufferlösungen und Referenzlösungen eingeben. Pufferlösungen und Referenzlösungen von E+H können durch Scannen eines QR-Codes importiert werden.

Die MemobasePro-App ist für iOS-Geräte und Android-Geräte in den jeweiligen Stores verfügbar.

#### 6.3.2 Memobase Pro App installieren und Nutzer registrieren

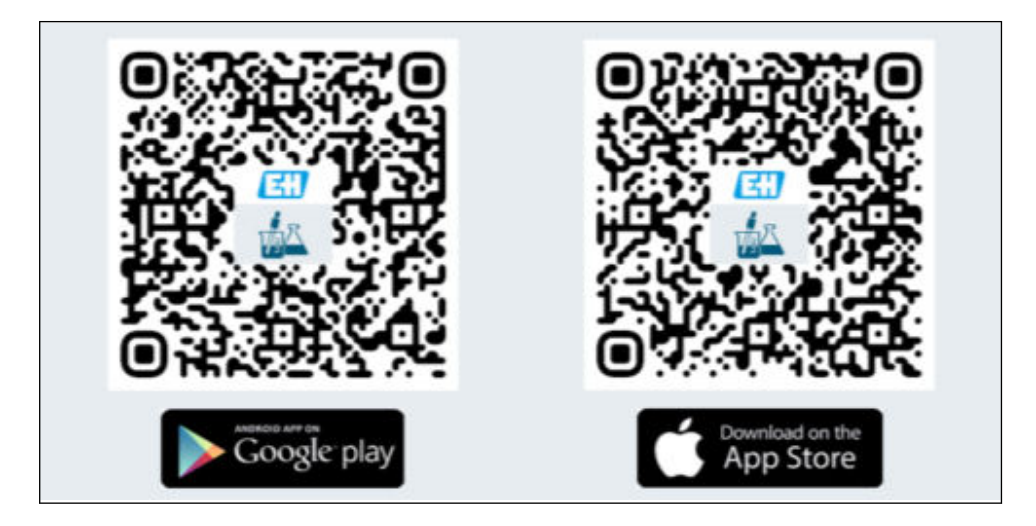

- 1. QR-Code scannen und Memobase Pro App auf dem Mobilgerät installieren.
- 2. Nach der Installation die App starten.
  - └ Die geführte Nutzerregistrierung startet automatisch.

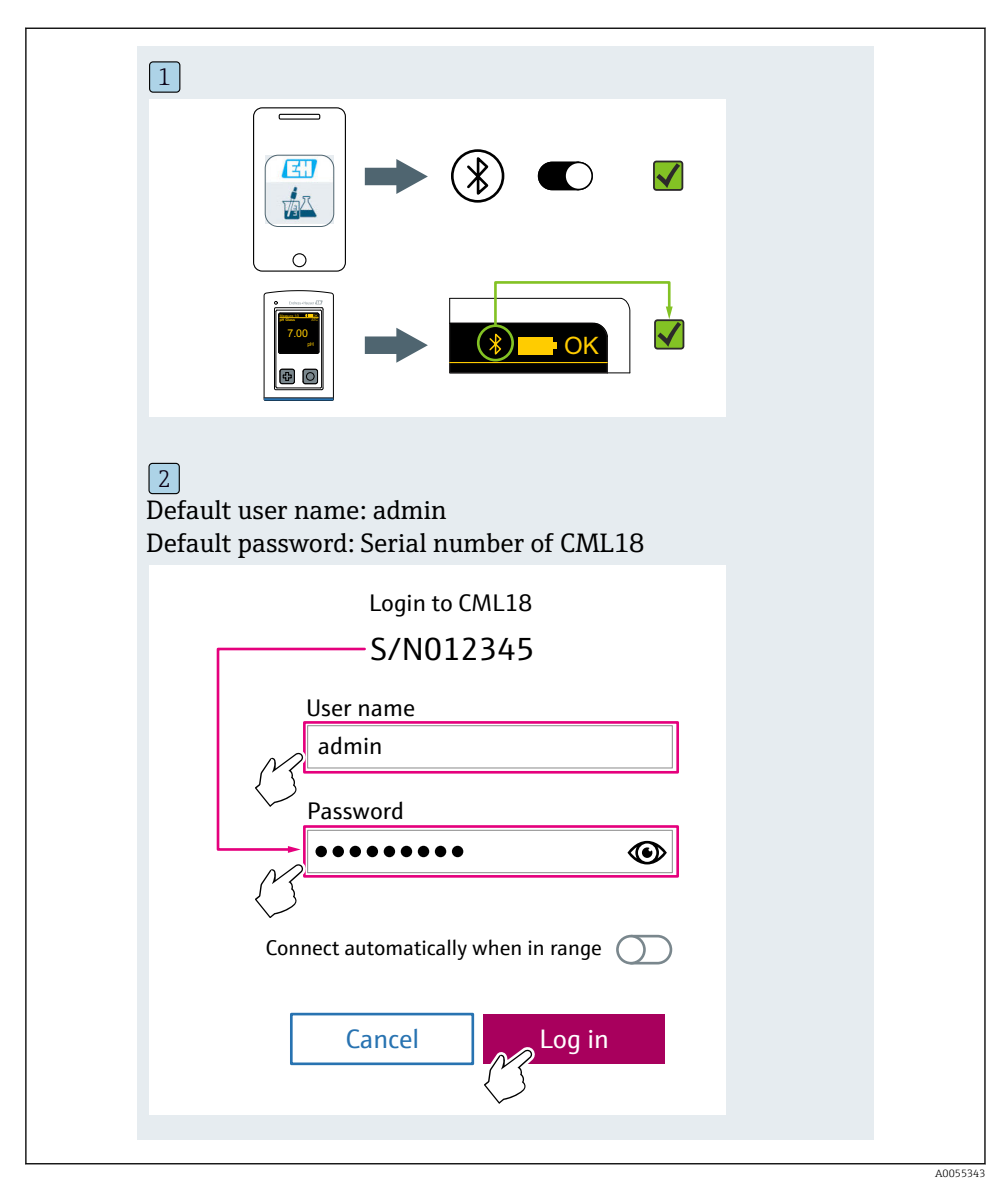

#### 6.3.3 Gerät mit Memobase Pro App verbinden

### 6.3.4 Messwert speichern

#### über das Gerät

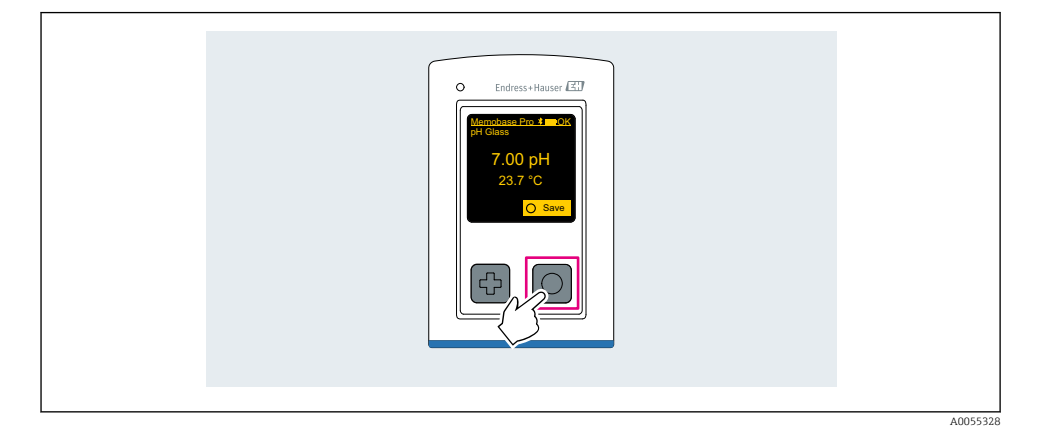

### über Memobase Pro App

| 1                                           |                   |                        |                   |
|---------------------------------------------|-------------------|------------------------|-------------------|
| Connected                                   |                   | Acce                   | ssible            |
| ∦ CML18                                     | PAL               | A2605PTO               | <b>_</b>          |
| <ul><li>Channel 1</li><li>7.00 pH</li></ul> | CPS11E<br>23.7 °C | pH Glass               | >                 |
| 2                                           |                   |                        |                   |
| Connected                                   |                   | Acces                  | sible             |
| ℜ CML18                                     | PALN              | 12605PTO               | <b>/</b>          |
| CPS11E pH Gla<br>23.7 ℃                     | 155               | <b>Po</b><br>Calibrate | Measure           |
|                                             |                   |                        | $\langle \rangle$ |
|                                             |                   |                        |                   |

#### 6.3.5 Gerät konfigurieren

| 1                                           |                   |          |                   |  |
|---------------------------------------------|-------------------|----------|-------------------|--|
| Connected                                   | 1                 | Access   | ible              |  |
| ∦ CML18                                     | PAL               | M2605PTO | ⊿                 |  |
| <ul><li>Channel 1</li><li>7.00 pH</li></ul> | CPS11E<br>23.7 °C | pH Glass | $\langle \rangle$ |  |
| 2                                           |                   |          |                   |  |
| Connected                                   | 1                 | Access   | ible              |  |
| * CML18                                     | PAL               | M2605PTO | <b>_</b>          |  |
| <ul><li>Channel 1</li><li>7.00 pH</li></ul> | CPS11E<br>23.7 ℃  | pH Glass | >                 |  |
| {                                           | Deta<br>Data tra  | ails     |                   |  |
|                                             | Discon            | inect    |                   |  |
|                                             | Can               | cel      |                   |  |
|                                             |                   |          |                   |  |
|                                             |                   |          |                   |  |

Funktionen:

- Details zum Gerät anzeigen
- Namen für das Gerät eingeben
- Kanal-Identifikation festlegen: Name und Farbe des Kanals
- Automatisch verbinden
- Gerätemanagenment
  - Firmware-Update
  - Passwort ändern
  - Recovery-Code ändern
  - Uhrzeit und Datum ändern

#### 6.3.6 Sensordetails anzeigen

| 1                   |                   |          |                    |
|---------------------|-------------------|----------|--------------------|
| Connected           |                   | Access   | ible               |
| ∦ CML18             | PAL               | M2605PTO | <b>_</b>           |
| ✓ Channel 1 7.00 pH | CPS11E<br>23.7 °C | pH Glass | $\sim$             |
|                     |                   |          | $\bigtriangledown$ |
|                     |                   |          |                    |

Funktionen:

- Detaillierte Anzeige und Graphdarstellung aller Messwerte des Sensors
- Messwert speichern
- Sensor kalibrieren
- Betriebsinformationen und Kalibrierinformationen des Sensorts anzeigen
- Kalibriereinstellungen und Messseinstellungen für den Sensor vornehmen

### 6.3.7 Probe anlegen

| 1                                                                                       |                   |   |          |       |      |
|-----------------------------------------------------------------------------------------|-------------------|---|----------|-------|------|
| Home Home                                                                               | ent ;             | Ø | Settings | • • • | More |
| 2                                                                                       |                   |   |          |       |      |
| <b>〈</b> Management                                                                     |                   |   |          |       |      |
| 🧭 Live list                                                                             |                   |   |          |       |      |
| Measurement list                                                                        |                   |   |          |       |      |
| <b>₩</b> Sample                                                                         |                   |   |          |       |      |
| Reference solution                                                                      |                   |   |          |       |      |
| 3                                                                                       |                   |   |          |       |      |
| Sample list                                                                             | Q                 |   |          |       |      |
| Sample types $\checkmark$                                                               |                   |   |          |       |      |
| Sample name<br>0000001<br>Last measurement: 10-03-2024 09:00<br>Measurement in total: 4 |                   |   |          |       |      |
|                                                                                         | +                 |   |          |       |      |
|                                                                                         | $\langle \rangle$ |   |          |       |      |
|                                                                                         |                   |   |          |       |      |

### 6.3.8 Messwerte exportieren

|                                                                             | Settings | ••• | More |
|-----------------------------------------------------------------------------|----------|-----|------|
| 2                                                                           |          |     |      |
| Management                                                                  |          |     |      |
| Measurement list                                                            |          |     |      |
| Reference solution                                                          |          |     |      |
| 3                                                                           |          |     |      |
| Q Measurement list                                                          |          |     |      |
| You have 10 measurements on the list                                        |          |     |      |
| pH<br>0000000000<br>Measury 1 2)-04-2024 10:20<br>12 s<br>pH<br>00000000001 |          |     |      |

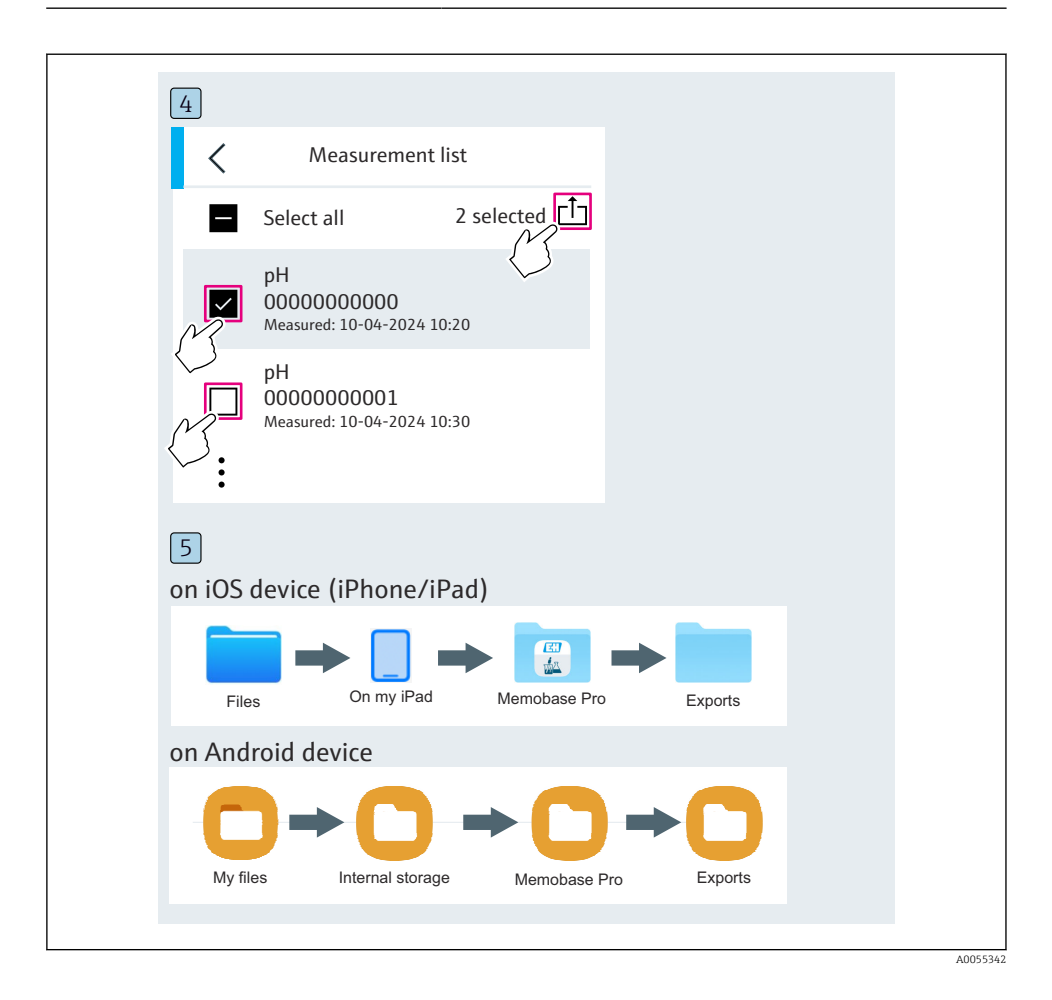

### 6.3.9 Sensor kalibrieren

| 1                                           |                  |            |                                         |  |
|---------------------------------------------|------------------|------------|-----------------------------------------|--|
| Connected                                   |                  | Acces      | sible                                   |  |
| ₿ CML18                                     | PALM             | 2605PTO    | <b>_</b>                                |  |
| <ul><li>Channel 1</li><li>7.00 pH</li></ul> | CPS11E<br>23.7 ℃ | pH Glass   | ~~~~~~~~~~~~~~~~~~~~~~~~~~~~~~~~~~~~~~~ |  |
| 2                                           |                  |            |                                         |  |
| Connected                                   |                  | Acces      | sible                                   |  |
| ∜ CML18                                     | PALM2            | 2605PTO    | <b>—</b> ••••                           |  |
| CPS11E pH GI<br>23.7 ℃                      | ass >            | Calibrate  | Measure                                 |  |
|                                             |                  | $\bigcirc$ |                                         |  |
|                                             |                  |            |                                         |  |

#### 6.3.10 Referenzlösung hinzufügen

| 1                                     |     |
|---------------------------------------|-----|
| Home Management Settings ··· Ma       | ore |
| 2                                     |     |
| Kanagement                            |     |
| 🕲 Live list                           |     |
| Measurement list                      |     |
| <b>∏</b> ∐ Sample                     |     |
| Reference solution                    |     |
| 3                                     |     |
| Q Reference solution list             |     |
| Reference solution types $\checkmark$ |     |
| 4.00_pH_123456789_Endress+Hauser >    |     |
| 7.00_pH_987654321_Endress+Hauser >    |     |
| <sup>+</sup>                          |     |
|                                       |     |

### 6.4 Bedienung über SmartBlue-App

Die SmartBlue-App ist als Download verfügbar für Android-Geräte im Google Playstore und für iOS-Geräte im Apple App-Store.

SmartBlue-App herunterladen.

► Zum Download der App die QR-Codes verwenden.

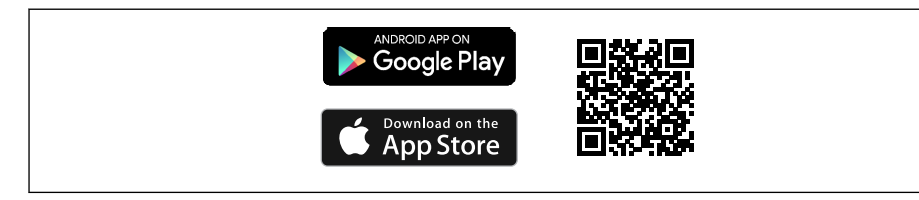

6 Download Links

#### Systemvoraussetzungen

- Geräte mit iOS: iPhone 4S oder höher ab iOS9.0; iPad2 oder höher ab iOS9.0; iPod Touch 5. Generation oder höher ab iOS9.0
- Geräte mit Android: ab Android 4.4 KitKat und Bluetooth® 4.0
- Internetzugang
- ► SmartBlue-App öffnen.

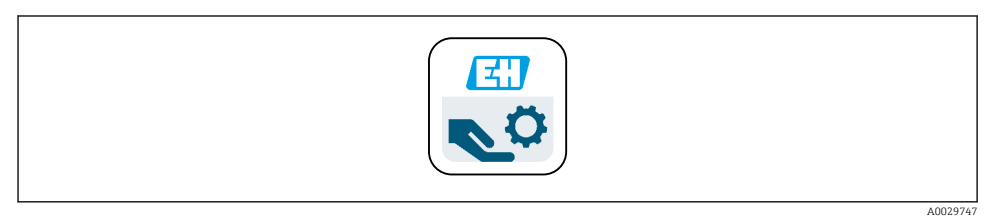

#### Image: State of Control State of Control State of Cont

Bluetooth muss auf beiden Geräten aktiviert sein.

Bluetooth aktivieren  $\rightarrow$  🖺 36

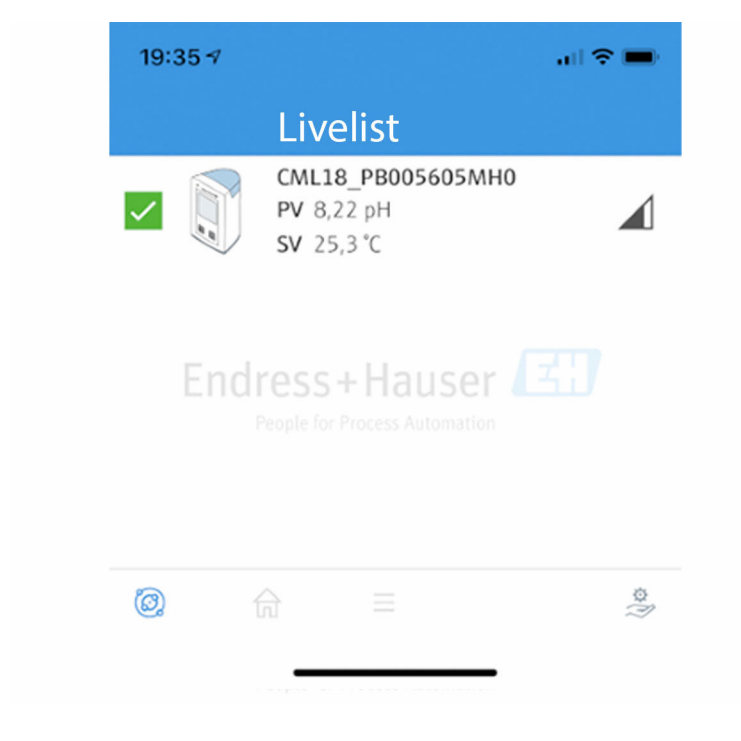

A0044142

8 Livelist der SmartBlue-App

In der Livelist werden alle Geräte angezeigt, welche sich in Reichweite befinden.

- Gerät durch Antippen auswählen.
- ▶ Mit Benutzername und Passwort anmelden.
- Benutzername: admin
- Initiales Passwort: Seriennummer des Geräts

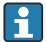

Nach dem ersten Login den Benutzernamen und das Passwort ändern.

In der Home-Ansicht werden die aktuellen Messwerte und die Geräteinformation (Tag, Seriennummer, Firmwareversion, Bestellcode) angezeigt.

|   | 16:48              |                                                                                                    | .al ≎ ■ | 1 |
|---|--------------------|----------------------------------------------------------------------------------------------------|---------|---|
|   |                    | Home                                                                                                    |         |   |
| 4 |                    | Device tag<br>CML18_RA010905MHO<br>Device type<br>Liquiline Mobile<br>Serial number<br>RA010905MHO<br>Firmware version<br>01.01.03-0041<br>Order code<br>CML18-AAAB | -       | 2 |
| 4 | General            |                                                                                                    |         |   |
|   | Battery charge lev | rel                                                                                                    |         |   |
|   | 85 %               |                                                                                                    |         |   |
| 3 | Grab sample        |                                                                                                    | >       |   |
|   | Measurement v      | alues                                                                                                    |         |   |
|   | рН                 |                                                                                                    |         |   |
|   | 3.54 pH            |                                                                                                    |         |   |
|   | Raw value pH       |                                                                                                    |         |   |
|   | 202 mV             |                                                                                                    |         |   |
|   | Glass impedance    |                                                                                                    |         |   |
|   | 173.0 MΩ           |                                                                                                    |         |   |
|   | Temperature        |                                                                                                    |         |   |
|   | 24.1 °C            |                                                                                                    |         |   |
|   |                    |                                                                                                    |         |   |

#### 9 Home-Ansicht der SmartBlue-App mit aktuellen Messwerten

- 1 System- und Geräteinformationen CML18
- 2 Aktueller NAMUR-Status und Shortcut zur Diagnoseliste
- 3 Messwertübersicht des angeschlossenen Sensors
- 4 Akku-Ladezustand und Option zur Probenahme

Die Bedienung erfolgt über 4 Hauptmenüs:

| SIM fehit 🗢       | 10:06<br>Root Menu | \$ 100 % <u> </u> +                      |
|-------------------|--------------------|------------------------------------------|
| CML18_RA010905    | 5МНО               | <b>PV</b> 111.70 hPa<br><b>SV</b> 23.6 ℃ |
| <b>‡</b> Guidance |                    | >                                        |
| 1- Diagnostics    |                    | >                                        |
| Application       |                    | >                                        |
| System            |                    | >                                        |
| (i) <b>†</b>      | ≡                  | 0                                        |
|                   |                    |                                          |

- 🖻 10 Hauptmenüs der SmartBlue-App
- 1 Benutzerführung
- 2 Diagnose
- 3 Applikation
- 4 System

| Menü            | Funktion                                                                                                    |
|-----------------|----------------------------------------------------------------------------------------------------|
| Benutzerführung | Enthält Funktionen, welche eine in sich geschlossene Abfolge von Tätigkeiten beinhal-<br>ten (= "Wizard", geführte Bedienung). Z. B. Kalibrierung oder Datenlogger-Export. |
| Diagnose        | Beinhaltet Informationen zum Betrieb, über die Diagnose und zur Störungsbeseitigung, sowie die Konfiguration des Diagnoseverhaltens.                                       |
| Applikation     | Sensordaten für die spezifische Optimierung und zur detaillierten Prozessanpassung.<br>Anpassung der Messstelle an die Anwendung/Applikation.                              |
| System          | In diesen Menüs befinden sich Parameter für die Einstellung des Gesamtsystems, z. B.<br>Optionen für Zeit und Datum.                                                       |

# 7 Inbetriebnahme

## 7.1 Vorbereitungen

### 7.1.1 Gerät laden

Gerät vor Erstinbetriebnahme vollständig aufladen.

Es gibt 2 Möglichkeiten, das Gerät zu laden:

- Induktiv (drahtlos) über Qi-zertifiziertes Ladegerät
- Kabelgebunden über M12-USB Daten + Ladekabel

Für beide Möglichkeiten gilt:

- Eingeschaltetes Gerät:
  - Beginn des Ladevorgangs wird durch ein Blitz-Symbol im Display angezeigt und durch einen Quittungston bestätigt.
  - Stoppt der Ladevorgang vor der vollständigen Ladung des Akkus, wird dies durch einen weiteren Quittungston bestätigt.
  - Nach abgeschlossenem Ladevorgang ertönt ein akustisches Signal.
- Ausgeschaltetes Gerät:
  - Während des Ladevorgangs blinkt die grüne LED.
  - Nach abgeschlossenem Ladevorgang ertönt ein akustisches Signal und die LED leuchtet für 10 Minuten dauerhaft grün.
  - Anschließend schaltet sich das Gerät aus.

#### Induktiv laden über Qi-Ladegerät

Nur Qi-zertifizierte Ladegeräte (Qi-Version 1.2) verwenden!

Weitere Informationen: www.wirelesspowerconsortium.com

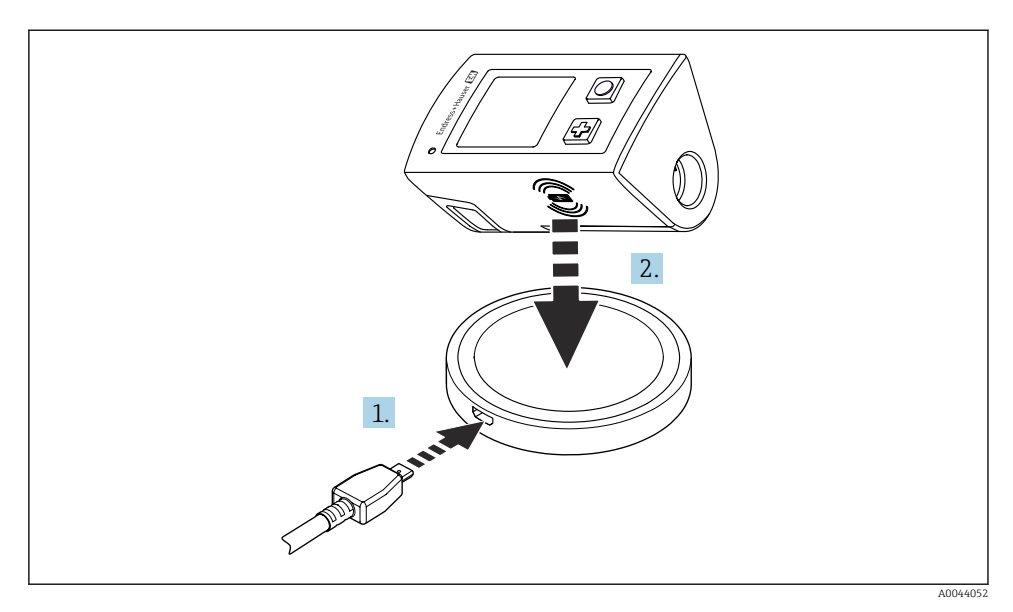

#### 🖻 11 🛛 Induktives Laden

- 1. Ladegerät an Spannungsquelle anschließen.
- 2. Gerät mit Ladeseite auf Ladegerät platzieren.

Der Ladevorgang beginnt.

Bei eingeschaltetem Gerät wird der Ladezustand auf dem Display angezeigt.

Bei ausgeschaltetem Gerät wird der Ladezustand über die LED angezeigt.

Der Abschluss des Ladevorgangs wird mit einem akustischen Signal quittiert.

Während des induktiven Ladevorgangs ist der Messbetrieb über den integrierten Memosens-Anschluss am Gerät nicht möglich.

Eine entsprechende Meldung wird auf dem Display angezeigt.

Der Messbetrieb über M12-Kabel ist weiterhin möglich.

#### Laden über M12-USB Daten + Ladekabel

Das M12-USB Daten + Ladekabel besitzt 2 unterschiedliche Stecker:

- M12-Stecker für den Anschluss an das Gerät
- USB-Stecker für den Anschluss an einen Computer oder ein USB-Ladegerät

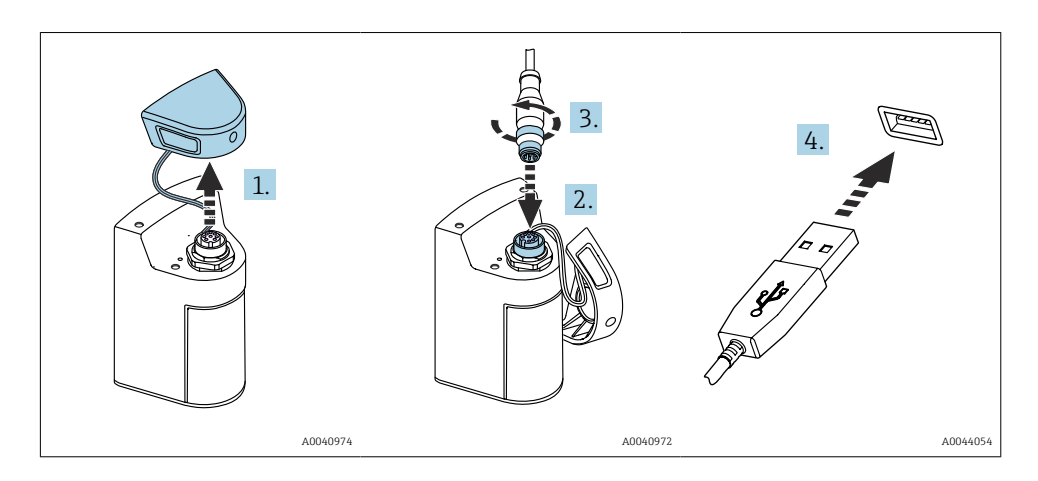

- 1. Schutzkappe entfernen.
- 2. M12-Stecker des Kabels auf Geräteanschluss aufstecken.
- 3. M12-Stecker des Kabels anschrauben.
- 4. USB-Stecker an USB-Ladegerät oder eine USB-Buchse an einem Computer anschließen.

### 7.2 Installations- und Funktionskontrolle

#### **WARNUNG**

#### Anschlussfehler

Die Sicherheit von Personen und der Messstelle ist gefährdet!

 Das Gerät nur dann in Betrieb nehmen, wenn alle nachfolgenden Fragen mit ja beantwortet werden können.

Gerätezustand und -spezifikationen

- ► Sind Gerät und alle Kabel äußerlich unbeschädigt?
- ► Sind die montierten Kabel zugentlastet?
- ▶ Sind die Kabel ohne Schleifen und Überkreuzungen geführt?

### 7.3 Messgerät einschalten

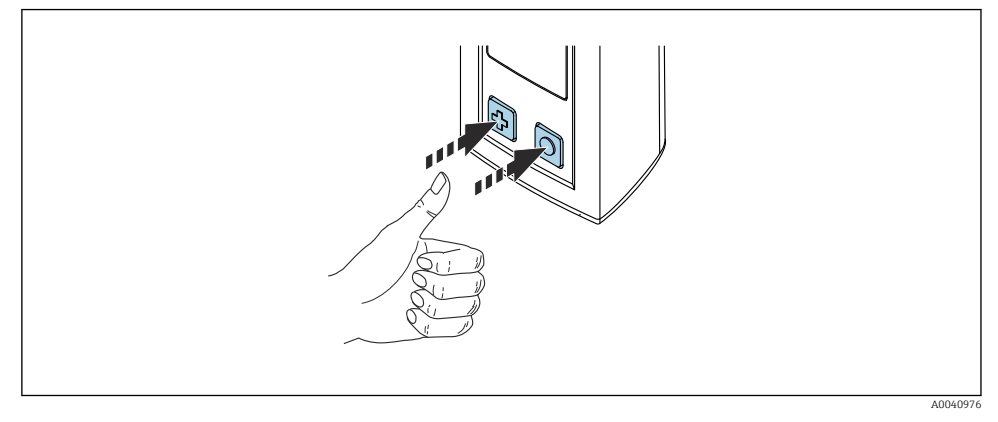

I2 Gerät einschalten

- ▶ 🕀 oder 🔘 drücken.
  - → Das Gerät startet.

Ein angeschlossener Sensor wird automatisch erkannt.

Die Zeit bis zur Messwertanzeige ist abhängig von Sensortyp bzw. Messprinzip und kann variieren.

#### 7.3.1 Messgerät ausschalten

- 1. Navigieren zu: Hauptmenü/Ausschalten
- 2. Mit 🔘 das Gerät ausschalten.

#### 7.4 Displaysprache einstellen

Beim ersten Start fragt das Gerät die Displaysprache ab. Ändern der Displaysprache erfolgt danach wie hier beschrieben.

#### 1. Navigieren zu: Hauptmenü/System/Language/Display language

2. Mit 🛈 die Displaysprache wählen.

Folgende Displaysprachen stehen zur Verfügung:

- Englisch
- Deutsch
- Kroatisch
- Spanisch
- Italienisch
- Französisch
- Japanisch
- Koreanisch
- Niederländisch

- Polnisch
- Portugiesisch
- Russisch
- Chinesisch
- Tschechisch
- Norwegisch

## 7.5 Messgerät konfigurieren

### 7.5.1 Bluetooth-Verbindung konfigurieren

### 1. Navigieren zu: Hauptmenü/System/Language/Bluetooth

2. Mit O durch die vorgegebenen Werte schalten.

| Einstellungsbeschreibung                     | Einstellungsoptionen                            |
|----------------------------------------------|-------------------------------------------------|
| Bluetooth-Verbindung einschalten/ausschalten | <ul><li>Aktiviert</li><li>Deaktiviert</li></ul> |

Bei deaktivierter Bluetooth-Verbindung ist die Bedienung über die SmartBlue-App nicht möglich.

### 7.5.2 Datum und Uhrzeit einstellen

Vorbereitungen

- 1. Bluetooth aktivieren.  $\rightarrow \square 36$
- 2. Gerät mit einem mobilen Endgerät via SmartBlue-App koppeln. → 🗎 27
- 1. Gerät in der SmartBlue-App auswählen.
- 2. System auswählen.
- 3. Datum/Uhrzeit auswählen.
- **4.** Vom Smartphone übernehmen auswählen. → oder:
- 5. Datum und Uhrzeit manuell einstellen.

## 7.6 Erweiterte Einstellungen

### 7.6.1 Geräteinformationen anzeigen

- 1. Navigieren zu: Hauptmenü/Diagnose/Geräte-Infos
- 2. Mit O durch die **Geräte-Infos** schalten.
Folgende Informationen zum Gerät werden auf dem Display angezeigt:

- Herstelleridentifikation
- Softwareversion
- Seriennummer
- Bezeichnung

-

Erweiterter Bestellcode

#### 7.6.2 Energieeinstellungen anpassen

Über die Energieeinstellungen kann eine maximale Akkulaufzeit von 48 h realisiert werden.

Bei Messungen mit Sauerstoffsensoren bleibt das Gerät unabhängig der gewählten Energieeinstellungen dauerhaft eingeschaltet.

#### 1. Navigieren zu: Hauptmenü/System/Language/Energieeinstellungen

2. Mit 🛈 durch die vorgegebenen Werte schalten.

Folgende Energieeinstellungen stehen zur Verfügung:

- Energiesp. mit Ladeger. (Energiesparen mit Ladegerät)
- Energiesp. ohne Ladeg. (Energiesparen ohne Ladegerät)
- Aussch. mit Ladegerät (Ausschalten mit Ladegerät)
- Aussch. ohne Ladeger. (Ausschalten ohne Ladegerät)

Der Energiesparmodus wird nach der gewählten Zeit aktiviert, wenn keine Benutzereingabe erfolgt.

Im Energiesparmodus wird das Display ausgeschaltet, das Gerät bleibt einsatzbereit.

Es gibt 2 Energiespareinstellungen:

#### Energiesp. mit Ladeger. (Energiesparen mit Ladegerät)

| Einstellungsbeschreibung                                                                                 | Einstellungsoptionen                                                                                                    |
|----------------------------------------------------------------------------------------------------|----------------------------------------------------------------------------------------------------|
| Zeit bis zur Aktivierung des Energiesparmodus festlegen, wenn sich das Gerät<br>im Netzbetrieb befindet. | <ul> <li>1 Minute</li> <li>5 Minuten</li> <li>15 Minuten</li> <li>30 Minuten</li> <li>1 Stunde</li> <li>2 Stunden</li> <li>Nie</li> </ul> |

#### Energiesp. ohne Ladeg. (Energiesparen ohne Ladegerät)

| Einstellungsbeschreibung                                                                                 | Einstellungsoptionen                                                                                      |
|----------------------------------------------------------------------------------------------------|----------------------------------------------------------------------------------------------------|
| Zeit bis zur Aktivierung des Energiesparmodus festlegen, wenn sich das Gerät<br>im Akkubetrieb befindet. | <ul> <li>1 Minute</li> <li>5 Minuten</li> <li>15 Minuten</li> <li>30 Minuten</li> <li>1 Stunde</li> </ul> |

P Das Gerät wird nach der gewählten Zeit automatisch ausgeschaltet.

Bei aktivierter Bluetooth-Verbindung wird das Gerät nicht automatisch ausgeschaltet.

Es gibt 2 Ausschalteinstellungen:

#### Aussch. mit Ladegerät (Ausschalten mit Ladegerät)

| Funktionsbeschreibung                                                                             | Einstellungsoptionen                                                                                                    |
|---------------------------------------------------------------------------------------------------|----------------------------------------------------------------------------------------------------|
| Zeit bis zum automatischen Ausschalten festlegen, wenn sich das Gerät im<br>Netzbetrieb befindet. | <ul> <li>1 Minute</li> <li>5 Minuten</li> <li>15 Minuten</li> <li>30 Minuten</li> <li>1 Stunde</li> <li>2 Stunden</li> <li>Nie</li> </ul> |

### Aussch. ohne Ladeger. (Ausschalten ohne Ladegerät)

| Funktionsbeschreibung                                                                             | Einstellungsoptionen                                                                                                  |
|---------------------------------------------------------------------------------------------------|----------------------------------------------------------------------------------------------------|
| Zeit bis zum automatischen Ausschalten festlegen, wenn sich das Gerät im<br>Akkubetrieb befindet. | <ul> <li>1 Minute</li> <li>5 Minuten</li> <li>30 Minuten</li> <li>1 Stunde</li> <li>2 Stunden</li> <li>Nie</li> </ul> |

### 7.6.3 Systemtöne

# 1. Navigieren zu: Hauptmenü/System/Language/Signaltöne

- 2. Mit 🔘 durch die vorgegebenen Werte schalten.
  - 🖙 Weitere Einstellungsmöglichkeiten sind über die SmartBlue-App möglich.

| Einstellungsbeschreibung    | Einstellungsoptionen                            |
|-----------------------------|-------------------------------------------------|
| Systemtöne ein-/ausschalten | <ul><li>Aktiviert</li><li>Deaktiviert</li></ul> |

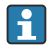

Über die SmartBlue-App können weitere Anpassungen der Signaltöne durchgeführt werden.

### 7.6.4 M12 CSV konfigurieren

Messwerte können über den M12-Anschluss des Geräts an andere Geräte ausgegeben werden. Dazu wird das M12-USB Daten + Ladekabel→ 🗎 89 verwendet. Die übertragenen Daten können beispielsweise in einem externen Computerprogramm in Echtzeit weiter verarbeitet werden.

Als Verbindungsparameter ist am empfangenden System eine Datenrate von 9600 Bit/s in 8N1-Konfiguration zu verwenden.

#### 1. Navigieren zu: Hauptmenü/System/Language/M12 CSV

2. Mit 🖸 durch die vorgegebenen Werte schalten.

| Einstellungsbeschreibung | Einstellungsoptionen              |
|--------------------------|-----------------------------------|
| M12 CSV ein-/ausschalten | <ul><li>Ein</li><li>Aus</li></ul> |

Bei aktivierter M12 CSV-Option kann kein Sensor via Kabel betrieben werden. Der Betrieb über den Memosens-Anschluss am Gerät ist weiterhin möglich.

Eine entsprechende Meldung wird auf dem Display angezeigt.

#### 7.6.5 Display-Helligkeit anpassen

#### 1. Navigieren zu: Hauptmenü/System/Language/Display-Helligkeit

2. Mit 🔘 die Display-Helligkeit anpassen.

| Einstellungsbeschreibung      | Einstellungsoptionen                                                  |
|-------------------------------|-----------------------------------------------------------------------|
| Display-Helligkeit einstellen | <ul><li>Niedrig</li><li>Mittel</li><li>Hoch</li><li>Maximum</li></ul> |

#### 7.6.6 Hardware-Reset im Notfall

Diese Art des Neustarts sollte nur im Notfall durchgeführt werden, wenn das Gerät auf keine anderen Eingaben reagiert.

▶ ○ und ♀ gleichzeitig für mindestens 7 Sekunden gedrückt halten, bis die LED grün blinkt.
 ▶ Das Gerät startet neu.

### 7.6.7 Regulatorische Informationen und Zulassungen anzeigen

### 1. Navigieren zu: Hauptmenü/System/Language/Regulatorische Info

2. Mit 🖸 regulatorische Informationen und Zulassungen anzeigen.

#### 7.6.8 Datenlogger

#### Log-Intervall festlegen

Das Aufzeichnungsintervall kann nur bei deaktiviertem Datenlogger geändert werden.

#### 1. Navigieren zu: Hauptmenü/Applikation/Datenlogger/Log-Intervall

2. Mit O durch die vorgegebenen Werte schalten.

| Einstellungsbeschreibung                                                  | Einstellungsoptionen                                                                                                    |
|---------------------------------------------------------------------------|----------------------------------------------------------------------------------------------------|
| Zeit festlegen, bis der nächste Messwert automatisch<br>gespeichert wird. | <ul> <li>1 Sekunde</li> <li>2 Sekunden</li> <li>10 Sekunden</li> <li>20 Sekunden</li> <li>30 Sekunden</li> <li>1 Minute</li> <li>5 Minuten</li> <li>30 Minuten</li> <li>1 Stunde</li> </ul> |

Wenn das Gerät für die Aufnahme eines Log-Wertes geweckt wird, werden eventuell vorhandene Einschalt-/Einschwingzeiten des angeschlossenen Sensors nicht berücksichtigt.

Bei Messungen mit Sauerstoffsensoren bleibt das Gerät mit aktiviertem Datenlogger unabhängig der gewählten Energieeinstellungen dauerhaft eingeschaltet.

Energieeinstellungen anpassen:→ 🗎 37

#### Datenlogger aktivieren/deaktivieren

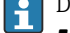

- Der Datenlogger muss deaktiviert werden bei:
- Änderungen an den Messeinstellungen
- Export von Messwerten
- Sensorwechsel

#### 1. Navigieren zu: Hauptmenü/Applikation/Datenlogger/Datenlogger

2. Mit O durch die vorgegebenen Werte schalten.

| Einstellungsbeschreibung                          | Einstellungsoptionen              |
|---------------------------------------------------|-----------------------------------|
| Automatischen Datenlogger aktivieren/deaktivieren | <ul><li>Ein</li><li>Aus</li></ul> |

- 3. Das Menü verlassen.
- 4. Nach der Aktivierung beginnt der Datenlogger automatisch mit der Aufzeichnung der Messwerte.
  - ➡ Bei aktiviertem Datenlogger blinkt die Nachricht "Logge..." abwechselnd zum aktuellen Menüpfad/Messbildtitel.

5. Das aktive Messfenster mit ⊕ wechseln.

#### Datenlogger für Reinstwasser konfigurieren

Für die Leitfähigkeitsmessung mit dem Datenlogger in Reinstwasser können die Einheiten des Messwerts vor der Aktivierung des Datenloggers angepasst werden. Eine Anpassung ist nötig, um Rundungsfehler bei kleinsten Messwerten auszuschließen.

Es können die Einheiten für Leitfähigkeit und Widerstand fest eingestellt werden.

- 1. Navigieren zu: Hauptmenü/Applikation/Datenlogger/Leitfähigkeit-Einheit
- 2. Mit O durch die vorgegebenen Werte schalten.
- 1. Navigieren zu: Hauptmenü/Applikation/Datenlogger/Spez. Wi.-Einheit
- 2. Mit 🔘 durch die vorgegebenen Werte schalten.

#### 7.6.9 Einheiten umschalten

-

Es werden nur die vom Sensor verwendeten Einheiten angezeigt.

- 1. Navigieren zu: Hauptmenü/Applikation/Einheiten
- 2. Mit O durch die vorgegebenen Werte schalten.

# 8 Betrieb

# 8.1 Messwerte ablesen

### 8.1.1 Messwerte anzeigen

Messbilder werden bei angeschlossenem Sensor auf dem Display angezeigt.

Es gibt für jeden Sensor 3 Messbilder mit unterschiedlichen Messgrößen→ 🗎 16.

Messbilder durchschalten:

► 🕀 drücken.

Nach dem letzten Messbild springt die Anzeige zurück auf das erste Messbild.

# 8.1.2 Wandabstand bei Leitfähigkeitssensoren

Bei Leitfähigkeitsmessung und bei der Kalibrierung von Leitfähigkeitssensoren einen Mindestabstand von 15 mm (0,6 in) zum Boden und zu allen Wandungen des Messgefäßes einhalten, um Messwertverfälschungen durch Wandeffekte zu vermeiden.

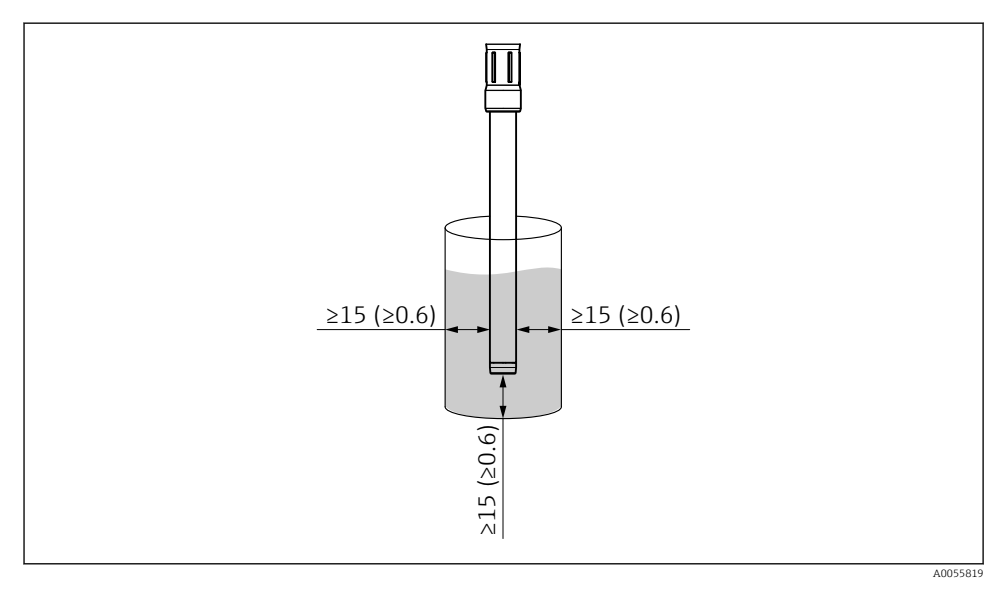

🖻 13 Mindestabstand zu Wandungen und Boden des Messgefäßes in mm (in)

# 8.1.3 Probenahme speichern (Grab Sample)

Probenahmen können mit IDs und einem frei wählbaren Text versehen werden. Durch die Vergabe einer ID können Probenahmen z. B. leichter einer Messstelle zugeordnet werden.

- 🕒 Es erscheint ein neues Fenster.
- 2. Probenahme mit ID kennzeichnen.
  - ← Mit 🕀 durch die verfügbaren IDs schalten.
- 3. Mit O die Probenahme mit der ausgewählten ID speichern.
  - └ Oder: ④ lang gedrückt halten, um die Probenahme zu verwerfen.

### 8.1.4 Probenahme-IDs anpassen

Die 10 vorbelegten IDs für Probenahmen können über die SmartBlue-App angepasst werden.

Vorbereitungen

- 1. Bluetooth aktivieren.  $\rightarrow \square 36$
- 2. Gerät mit einem mobilen Endgerät via SmartBlue-App koppeln. → 🗎 27

Daten übertragen

- 1. Gerät in der SmartBlue-App auswählen.
- 2. Probenahme auswählen.
- 3. ID Text auswählen.
  - └→ In die Textzeile klicken und einen individuellen Text f
    ür die ausgew
    ählte ID zu vergeben.
- Je nach ausgewählter Eingabesprache stehen bis zu 32 Zeichen für die Vergabe der individuellen ID zur Verfügung.

### 8.1.5 Messwerte exportieren

#### Export auf mobiles Endgerät

Gespeicherte Daten können vom internen Gerätespeicher auf mobile Endgeräte übertragen werden.

Vorbereitungen

- **1.** SmartBlue-App auf einem mobilen Endgerät installieren.  $\rightarrow \cong 27$
- 2. Bluetooth aktivieren.  $\rightarrow \cong 36$
- 3. Gerät mit einem mobilen Endgerät via SmartBlue-App koppeln. → 🗎 27

#### Daten übertragen

- 1. Gerät in der SmartBlue-App auswählen.
- 2. in der SmartBlue-App auswählen.

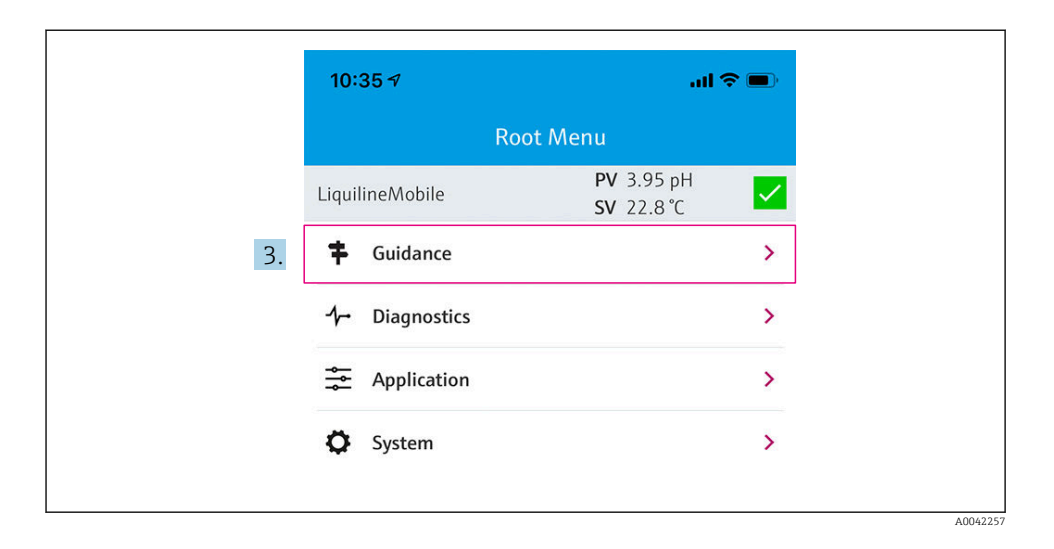

### 3. Benutzerführung auswählen.

| 10:35 🗸            | an a                                  | ?■                                                                                                    |
|--------------------|---------------------------------------|----------------------------------------------------------------------------------------------------|
| 🗸 Root Menu        | Guidance                              | ?                                                                                                    |
| LiquilineMobile    | <b>PV</b> 3.97 pH<br><b>SV</b> 22.8 ℃ | <ul> <li>Image: A start of the start of the start of</li></ul> |
| Calibration        |                                       | >                                                                                                    |
| Data logger export |                                       | Ÿ.                                                                                                    |

4. Datenübertragung auswählen.

| Data logger export       X         Begin export       Setup       Data         Begin export       Setup       Setup         5.       Next       X | 10:35 🕇     |          |            | all 🗢 🗩  |
|----------------------------------------------------------------------------------------------------|-------------|----------|------------|----------|
| Begin export     Setup     Data       Begin export       5.                                                                                       |             | Data log | ger export | $\times$ |
| Begin export 5.                                                                                                    | Begin ex    | (port    | Setup      | Data t   |
| 5. Next >                                                                                                    | Begin expor | t        |            |          |
| 5. Next >                                                                                                    |             |          |            |          |
| 5. Next >                                                                                                    |             |          |            |          |
| 5. Next >                                                                                                    |             |          |            |          |
| 5. Next >                                                                                                    |             |          |            |          |
| 5. Next >                                                                                                    |             |          |            |          |
|                                                                                                    | 5.          |          |            | Next $>$ |
|                                                                                                    |             |          |            |          |

# 5. Mit Weiter fortfahren.

| 10:35 🛪                       |                       | al 🗢 🗖       |
|-------------------------------|-----------------------|--------------|
|                               | Data logger export    | $\times$     |
| legin export                  | Setup                 | Data transfe |
| 6. Data source Grab sample lo | ogger                 |              |
| 8. File name<br>GrabSampleLo  | ogger_2020-01-10_09-3 | 34-25.zip    |
|                               |                       |              |
|                               |                       |              |
| 10                            |                       | Next         |

A0042260

- 6. Datenquelle auswählen.
  - Proben-Logger f
    ür gespeicherte Probenahmen w
    ählen.
     Kont. Datenlogger f
    ür Datens
    ätze des Datenloggers w
    ählen.
- 7. Mit Ok bestätigen.
  - ← Mit ← werden Änderungen verworfen und das Auswahlmenü geschlossen.
- 8. Dateiname auswählen.
  - └ In die Textzeile klicken, um einen individuellen Namen für das generierte Datenpaket einzugeben.
- 9. Mit Ok bestätigen.
  - ← Mit ← werden Änderungen verworfen und das Auswahlmenü geschlossen.
- 10. Mit Weiter fortfahren.
  - → Die Datenübertragung startet. Der Fortschritt wird angezeigt.

|     | 10:36 🕫 |                    | ul S 🗩   |
|-----|---------|--------------------|----------|
|     |         | Data logger export | $\times$ |
|     | Setup   | Data transfer      | Result   |
|     | 100     |                    |          |
|     |         |                    |          |
|     |         |                    |          |
|     |         |                    |          |
|     |         |                    |          |
| 11. |         |                    | Next >   |
|     |         |                    |          |

11. Nach der Übertragung mit Weiter fortfahren.

└ → Das Ergebnis der Übertragung wird angezeigt.

- 12. **ZIP-Datei teilen...** nutzen, um die exportierten Datensätze lokal zu speichern oder zu versenden.
- 13. Export mit Beenden abschließen.

#### **Export auf Computer**

Vorbereitung:

- 1. CML18 Readout-Tool auf den Zielcomputer herunterladen und speichern.
  - → Das aktuelle Readout-Tool ist im Download-Bereich auf der Produktseite unter www.endress.com/CML18 zu finden.
- 2. Datenlogger deaktivieren.  $\rightarrow \cong 40$
- 1. Alle Sensoren vom Gerät entfernen.
- 2. Gerät über M12-USB Daten + Ladekabel mit Computer verbinden. → 🗎 33
- 3. CML18 Readout Tool auf dem Computer ausführen.
- 4. Den Anweisungen des Tools folgen.
  - └ Die Messwerte werden in einer .xlsx -Datei für Tabellenkalkulationsprogramme wie Microsoft Excel exportiert.
- Export-Dateien von Probenahme (Grab Sample) und Datenlogger-Messwerten werden unterschiedlich dargestellt.

| Elemente der Export-Datei                                                                                                    |                                                                                                    |  |
|----------------------------------------------------------------------------------------------------|----------------------------------------------------------------------------------------------------|--|
| Export-Datei Datenlogger                                                                                                    | Export-Datei Probenahme (Grab Sample)                                                                                                    |  |
| Elemente in den allgemeinen Informationen der Export-<br>Datei:<br>Filename<br>File content<br>Format version<br>Device type<br>Device tag<br>Device serial number<br>Device firmware version<br>Sensor serial number<br>PV name<br>PV unit<br>SV name<br>SV unit<br>TV name<br>TV unit<br>Elemente der einzelnen Messwerteinträge:<br>Sample number<br>Status<br>PV value<br>SV value<br>TV value<br>TV value<br>Timestamp | Elemente in den allgemeinen Informationen der Export-<br>Datei:<br>Filename<br>File content<br>Format version<br>Device type<br>Device tag<br>Device serial number<br>Device firmware version<br>Elemente der einzelnen Messwerteinträge:<br>Sample number<br>Status<br>PV name<br>PV value<br>PV value<br>PV value<br>SV value<br>SV value<br>SV value<br>SV value<br>TV name<br>TV value<br>SV unit<br>TV name<br>TV value<br>SV unit<br>TV name<br>SV value<br>SV unit<br>SV name<br>SV value<br>SV unit<br>SV name<br>SV value<br>SV unit<br>TV name<br>SV value<br>SV unit<br>SV name<br>SV value<br>SV unit<br>SV name<br>SV value<br>SV unit<br>SV name<br>SV value<br>SV value<br>SV va |  |
|                                                                                                    | <ul> <li>Sample ID</li> </ul>                                                                                                    |  |

| Beschreibung der einzelnen Elemente der Export-Dateien |                                                                                                    |  |
|--------------------------------------------------------|----------------------------------------------------------------------------------------------------|--|
| Filename                                               | Name der Export-Datei, basiert auf Datum/Uhrzeit des ersten protokollierten<br>Eintrags.<br>Werden Sensor, Sensortyp oder Einheiteneinstellungen geändert, so wird eine<br>neue Export-Datei erstellt. |  |
| File content                                           | Inhalt der Export-Datei:<br>• Datenlogger immer "Continous log"<br>• Probenahme immer "Grab sample logs"                                                                                               |  |
| Format version                                         | Version der Formatstruktur der generierten Export-Datei. Wenn sich die<br>Struktur mit einer neuen Firmware ändert, wird die Zahl erhöht.                                                              |  |
| Device type                                            | Typ des Geräts, das für die Aufzeichnung verwendet wurde. "Liquiline Mobile" bei CML18.                                                                                                    |  |
| Device tag                                             | Tag des Geräts, das zum Loggen verwendet wurde.                                                                                                    |  |
| Device serial number                                   | Seriennummer des Geräts, das zum Loggen verwendet wurde.                                                                                                    |  |
| Device firmware version                                | Firmwareversion des Geräts, das zum Loggen verwendet wurde.                                                                                                    |  |
| Sample number                                          | Eindeutige Eintragsnummerierung. Dieser Wert wird für jeden geloggten Ein-<br>trag erhöht. Er wird zurückgesetzt, wenn die Einträge gelöscht werden.                                                   |  |
| Status                                                 | NAMUR Geräte-Status zum Zeitpunkt des geloggten Eintrags.                                                                                                    |  |
| PV name                                                | Bezeichnung des Hauptmesswerts.                                                                                                    |  |

| Beschreibung der einzelnen Elemente der Export-Dateien |                                                                           |  |
|--------------------------------------------------------|---------------------------------------------------------------------------|--|
| PV value                                               | Numerische Darstellung des Hauptmesswerts des geloggten Eintrags.         |  |
| PV unit                                                | Einheit des Hauptmesswerts.                                               |  |
| SV name                                                | Bezeichnung des ersten Nebenmesswerts.                                    |  |
| SV value                                               | Numerische Darstellung des ersten Nebenmesswerts des geloggten Eintrags.  |  |
| SV unit                                                | Einheit des ersten Nebenmesswerts.                                        |  |
| TV name                                                | Bezeichnung des zweiten Nebenmesswerts.                                   |  |
| TV value                                               | Numerische Darstellung des zweiten Nebenmesswerts des geloggten Eintrags. |  |
| TV unit                                                | Einheit des zweiten Nebenmesswerts.                                       |  |
| Timestamp                                              | Zeit- und Datumsstempel des geloggten Eintrags.                           |  |
| Sensor serial number                                   | Seriennummer des Sensors, der zum Loggen verwendet wurde.                 |  |
| Sample ID                                              | Benutzerdefinierter Text zur Identifizierung des Eintrags.                |  |

# 8.2 Messgerät an Prozessbedingungen anpassen

### 8.2.1 Sensor konfigurieren

#### Konfigurationsdialog aufrufen

Vorbereitungen

- 1. Bluetooth aktivieren.  $\rightarrow \square 36$
- 2. Gerät mit einem mobilen Endgerät via SmartBlue-App koppeln. → 🖺 27
- 1. Gerät in der SmartBlue-App auswählen.
- 2. Navigieren zu: Hauptmenü/Applikation/Sensor
  - └→ Je nach angeschlossenem Sensor stehen unterschiedliche Menüpunkte zur Verfügung.

# pH-Sensor konfigurieren

# Dämpfung

# Pfad: Hauptmenü/Applikation/Sensor

| Funktion                |             | Optionen                                                            | Info                                                                                                |
|-------------------------|-------------|---------------------------------------------------------------------|----------------------------------------------------------------------------------------------------|
| Dämpfung                | Dämpfung pH | Eingabe im angegebenen Wertebe-<br>reich<br>Werkseinstellung<br>O s | Die Dämpfung bewirkt eine gleitende<br>Mittelwertbildung der Messwerte<br>über die angegebene Zeit. |
| Dämpfung Tem<br>peratur |             | Eingabe im angegebenen Wertebe-<br>reich<br>Werkseinstellung<br>0 s |                                                                                                    |

### Erweiterte Einstellungen

### Pfad: Hauptmenü/Applikation/Sensor/Erweiterte Einstellungen

| Funktion            | Optionen                                                                           | Info                                                                                                    |
|---------------------|------------------------------------------------------------------------------------|----------------------------------------------------------------------------------------------------|
| TempKompensation    | Optionen<br>• Aus<br>• Automatisch<br>• Manuell<br>Werkseinstellung<br>Automatisch | <ul> <li>Aus<br/>Keine Temperaturkom-<br/>pensation findet statt.</li> <li>Automatisch<br/>Temperaturkompensa-<br/>tion erfolgt automatisch<br/>über den Temperatur-<br/>fühler des Sensors.</li> <li>Manuell<br/>Temperaturkompensa-<br/>tion durch manuelle Ein-<br/>gabe der<br/>Mediumstemperatur.</li> </ul> |
| Mediumskompensation | Optionen<br>• Aus<br>• Zweipunkt<br>Werkseinstellung<br>Aus                        | Eine Probe aus dem<br>Medium entnehmen und im<br>Labor deren pH-Wert bei<br>verschiedenen Temperatu-<br>ren bestimmen.                                                                                                    |

| Funktion          | Optionen                                                              | Info                                                                                                    |
|-------------------|-----------------------------------------------------------------------|----------------------------------------------------------------------------------------------------|
| Offset            | Eingabe im angegebenen<br>Wertebereich<br>Werkseinstellung<br>0,00 pH | Der Offset gleicht durch<br>Störionen verursachten<br>Unterschied zwischen<br>Labormessung und Online-<br>messung aus.<br>Bei Nutzung einer Kompen-<br>sationselektrode den Offset<br>auf 0 setzen. |
| Sensorinnenpuffer | Eingabe im angegebenen<br>Wertebereich<br>Werkseinstellung<br>7,00 pH | Nur ändern bei Nutzung<br>eines Sensors mit einem<br>anderen Innenpuffer als pH<br>7.                                                                                                    |

#### Kalibrierungs-Einstellungen

### Pfad: Hauptmenü/Applikation/Sensor/Erweiterte Einstellungen/Kalibrier-Einstellungen

| Funktion                  |                                                                         | Optionen                                                                           | Info                                                                                                    |
|---------------------------|-------------------------------------------------------------------------|------------------------------------------------------------------------------------|----------------------------------------------------------------------------------------------------|
| Stabilitätskrite-<br>rien | Delta mV Eingabe im angegebenen Wertebe-<br>reich Werkseinstellung 1 mV |                                                                                    | Nachdem das Stabilitätskriterium<br>erreicht ist, zeigt die App den Mess-<br>wert in mV an.                                                                                                    |
|                           | Dauer                                                                   | Eingabe im angegebenen Wertebe-<br>reich<br>Werkseinstellung<br>20 s               |                                                                                                    |
| TempKompensation          |                                                                         | Optionen<br>• aus<br>• Automatisch<br>• Manuell<br>Werkseinstellung<br>Automatisch | <ul> <li>Kompensation der Puffertemperatur<br/>einstellen:</li> <li>Aus<br/>Keine Temperaturkompensation<br/>findet statt.</li> <li>Automatisch<br/>Temperaturkompensation erfolgt<br/>automatisch über den Temperatur-<br/>fühler des Sensors.</li> <li>Manuell<br/>Temperaturkompensation durch<br/>manuelle Eingabe der Mediums-<br/>temperatur.</li> </ul> |

| Funktion                                 | Optionen                                                                                                    | Info                                                                                                    |
|------------------------------------------|----------------------------------------------------------------------------------------------------|----------------------------------------------------------------------------------------------------|
| Puffererkennung                          | Optionen<br>• Automatisch<br>• Fest<br>• Manuell<br>Werkseinstellung<br>Fest                                                                 | <ul> <li>Automatisch<br/>Das Gerät erkennt die Puffer auto-<br/>matisch. Die Erkennung ist abhän-<br/>gig von der Einstellung in<br/><b>Pufferhersteller</b></li> <li>Fest<br/>Werte aus einer Liste auswählen.<br/>Die Liste ist abhängig von der Ein-<br/>stellung in <b>Pufferhersteller</b></li> <li>Manuell<br/>pH-Werte der 2 genutzten Puffer<br/>eingeben. Diese müssen sich unter-<br/>scheiden.</li> </ul>                                                                                                    |
| Pufferhersteller                         | Optionen<br>• E+H (NIST)<br>• Ingold/Mettler<br>• DIN 19266<br>• DIN 19267<br>• Merck/Riedel<br>• Hamilton<br>Werkseinstellung<br>E+H (NIST) | Puffer-Hersteller wählen.                                                                                                    |
| Kalibrier-Puffer 1<br>Kalibrier-Puffer 2 | Optionen<br>pH-Werte abhängig vom gewählten<br>Pufferhersteller                                                                              | pH-Werte der genutzten Puffer wäh-<br>len. Für die Puffer sind Temperaturta-<br>bellen hinterlegt.                                                                                                    |
| Kalibrierüberwachung                     | Optionen<br>• Aus<br>• Während Betrieb<br>• Bei Sensoranschluss<br>Werkseinstellung<br>Aus                                                   | <ul> <li>Die Funktion überprüft die abgelaufene Zeit seit der letzten Sensorkalibrierung. Dies kann kontinuierlich oder einmalig beim Lesen der Kalibrierdaten geschehen.</li> <li>Aus Keine Kalibrierüberwachung findet statt.</li> <li>Während Betrieb Bei einem kontinuierlichen Betrieb informiert diese Funktion über ein abgelaufenes Kalibrierintervall.</li> <li>Bei Sensoranschluss Bei einem Batch-Prozess stellt diese Funktion sicher, dass nur kürzlich kalibrierte Sensoren verwendet werden. Während des Batch-Prozesse gibt das Gerät keine Fehlermeldung aus.</li> </ul> |

#### Diagnoseeinstellungen

### Pfad: Hauptmenü/Applikation/Sensor/Erweiterte Einstellungen/Diagnoseeinstellungen

| Funktion                |                    | Optionen                            |
|-------------------------|--------------------|-------------------------------------|
| Glasimpedanz            | Obergrenze         | Optionen<br>• Ein<br>• Aus          |
|                         |                    | Werkseinstellung<br>Ein             |
|                         | Obere Alarmgrenze  | Eingabe im angegebenen Wertebereich |
|                         |                    | Werkseinstellung<br>3 000 MΩ        |
|                         | Obere Warngrenze   | Eingabe im angegebenen Wertebereich |
|                         |                    | Werkseinstellung<br>2 500 MΩ        |
|                         | Untergrenze        | Optionen<br>• Ein<br>• Aus          |
|                         |                    | Werkseinstellung<br>Ein             |
|                         | Untere Warngrenze  | Eingabe im angegebenen Wertebereich |
|                         |                    | Werkseinstellung<br>100 kΩ          |
|                         | Untere Alarmgrenze | Eingabe im angegebenen Wertebereich |
|                         |                    | Werkseinstellung<br>0 kΩ            |
| Steigung                | Warngrenze         | Eingabe im angegebenen Wertebereich |
|                         |                    | Werkseinstellung<br>55 mV/pH        |
| Nullpunkt               | Obere Warngrenze   | Eingabe im angegebenen Wertebereich |
|                         |                    | Werkseinstellung<br>8 pH            |
|                         | Untere Warngrenze  | Eingabe im angegebenen Wertebereich |
|                         |                    | Werkseinstellung<br>6 pH            |
| Sensorzustandsbewertung |                    | Optionen<br>• Ein<br>• Aus          |
|                         |                    | Werkseinstellung<br>Aus             |

| Funktion                        |                                          | Optionen                                                           |
|---------------------------------|------------------------------------------|--------------------------------------------------------------------|
| Prozessüberwachung              | Funktion                                 | Optionen<br>• Ein<br>• Aus<br>Werkseinstellung<br>Aus              |
|                                 | Dauer                                    | Eingabe im angegebenen Wertebereich<br>Werkseinstellung<br>60 min  |
| Grenzwerte Betriebsstun-<br>den | Funktion                                 | Optionen<br>• Ein<br>• Aus<br>Werkseinstellung<br>Aus              |
|                                 | Betriebszeit                             | Eingabe im angegebenen Wertebereich<br>Werkseinstellung<br>10000 h |
|                                 | <b>Betriebszeit</b> ><br>80 °C (176 °F)  | Eingabe im angegebenen Wertebereich<br>Werkseinstellung<br>2 000 h |
|                                 | <b>Betriebszeit</b> ><br>100 °C (212 °F) | Eingabe im angegebenen Wertebereich<br>Werkseinstellung<br>100 h   |
|                                 | Betriebszeit < -300 mV                   | Eingabe im angegebenen Wertebereich<br>Werkseinstellung<br>1 000 h |
|                                 | Betriebszeit > 300 mV                    | Eingabe im angegebenen Wertebereich<br>Werkseinstellung<br>1 000 h |
| Delta Steigung                  | Funktion                                 | Optionen<br>• Ein<br>• Aus<br>Werkseinstellung<br>Aus              |
|                                 | Warngrenze                               | Eingabe im angegebenen Wertebereich<br>Werkseinstellung<br>6 mV/pH |
| Delta Nullpunkt                 | Funktion                                 | Optionen<br>• Ein<br>• Aus<br>Werkseinstellung<br>Aus              |

| Funktion       |            | Optionen                                                          |
|----------------|------------|-------------------------------------------------------------------|
|                | Warngrenze | Eingabe im angegebenen Wertebereich<br>Werkseinstellung<br>0,5 pH |
| Sterilisierung | Funktion   | Optionen<br>• Ein<br>• Aus<br>Werkseinstellung<br>Aus             |
|                | Warngrenze | Eingabe im angegebenen Wertebereich<br>Werkseinstellung<br>30     |

### Formateinstellungen

### Pfad: Hauptmenü/Applikation/Sensor/Erweiterte Einstellungen/Formateinstellungen

| pH-Format        | Optionen<br>• #.##<br>• #.#<br>Werkseinstellung<br>#.## | Anzahl der Nachkommastellen einstellen. |
|------------------|---------------------------------------------------------|-----------------------------------------|
| Temperaturformat | Optionen<br>• #.#<br>• #.##<br>Werkseinstellung<br>#.#  |                                         |

### Redox-Sensor konfigurieren

### Dämpfung

### Pfad: Hauptmenü/Applikation/Sensor

| Funktion |                          | Optionen                                                            | Info                                                                                                |
|----------|--------------------------|---------------------------------------------------------------------|----------------------------------------------------------------------------------------------------|
| Dämpfung | Dämpfung Redox           | Eingabe im angegebenen Wertebe-<br>reich<br>Werkseinstellung<br>O s | Die Dämpfung bewirkt eine gleitende<br>Mittelwertbildung der Messwerte<br>über die angegebene Zeit. |
|          | Dämpfung Tem-<br>peratur | Eingabe im angegebenen Wertebe-<br>reich<br>Werkseinstellung<br>O s |                                                                                                    |

#### Kalibrierungs-Einstellungen

# Pfad: Hauptmenü/Applikation/Sensor/Erweiterte Einstellungen/Kalibrier-Einstellungen

| Funktion                  |          | Optionen                                                                                   | Info                                                                                                    |
|---------------------------|----------|--------------------------------------------------------------------------------------------|----------------------------------------------------------------------------------------------------|
| Stabilitätskrite-<br>rium | Delta mV | Eingabe im angegebenen Wertebe-<br>reich<br>Werkseinstellung<br>1 mV                       | Nachdem das Stabilitätskriterium<br>erreicht ist, zeigt die App den Mess-<br>wert in mV an.                                                                                                    |
|                           | Dauer    | Eingabe im angegebenen Wertebe-<br>reich<br>Werkseinstellung<br>20 s                       |                                                                                                    |
| Referenzpuffer            |          | Eingabe im angegebenen Wertebe-<br>reich<br>Werkseinstellung<br>220 mV                     |                                                                                                    |
| Kalibrierüberwach         | Ing      | Optionen<br>• Aus<br>• Während Betrieb<br>• Bei Sensoranschluss<br>Werkseinstellung<br>Aus | <ul> <li>Die Funktion überprüft die abgelaufene Zeit seit der letzten Sensorkalibrierung. Dies kann kontinuierlich oder einmalig beim Lesen der Kalibrierdaten geschehen.</li> <li>Aus Keine Kalibrierüberwachung findet statt.</li> <li>Während Betrieb Bei einem kontinuierlichen Betrieb informiert diese Funktion über ein abgelaufenes Kalibrierintervall.</li> <li>Bei Sensoranschluss Bei einem Batch-Prozess stellt diese Funktion sicher, dass nur kürzlich kalibrierte Sensoren verwendet werden. Während des Batch-Prozesse gibt das Gerät keine Fehlermeldung aus.</li> </ul> |

#### Diagnoseeinstellungen

### Pfad: Hauptmenü/Applikation/Sensor/Erweiterte Einstellungen/Diagnoseeinstellungen

| Funktion                        |                                          | Optionen                                                            |
|---------------------------------|------------------------------------------|---------------------------------------------------------------------|
| ORP/Redox-Messwert              | Funktion                                 | Optionen<br>• Ein<br>• Aus<br>Werkseinstellung<br>Aus               |
|                                 | Obere Alarmgrenze                        | Eingabe im angegebenen Wertebereich<br>Werkseinstellung<br>1 000 mV |
|                                 | Obere Warngrenze                         | Eingabe im angegebenen Wertebereich<br>Werkseinstellung<br>900 mV   |
|                                 | Untere Warngrenze                        | Eingabe im angegebenen Wertebereich<br>Werkseinstellung<br>–900 mV  |
|                                 | Untere Alarmgrenze                       | Eingabe im angegebenen Wertebereich<br>Werkseinstellung<br>–1000 mV |
| Prozessüberwachung              | Funktion                                 | Optionen<br>• Ein<br>• Aus<br>Werkseinstellung<br>Aus               |
|                                 | Dauer                                    | Eingabe im angegebenen Wertebereich<br>Werkseinstellung<br>60 min   |
| Grenzwerte Betriebsstun-<br>den | Funktion                                 | Optionen<br>• Ein<br>• Aus<br>Werkseinstellung<br>Aus               |
|                                 | Betriebszeit                             | Eingabe im angegebenen Wertebereich<br>Werkseinstellung<br>10 000 h |
|                                 | <b>Betriebszeit</b> ><br>80 °C (176 °F)  | Eingabe im angegebenen Wertebereich<br>Werkseinstellung<br>2 000 h  |
|                                 | <b>Betriebszeit</b> ><br>100 °C (212 °F) | Eingabe im angegebenen Wertebereich<br>Werkseinstellung<br>100 h    |

| Funktion                |            | Optionen                                                      |
|-------------------------|------------|---------------------------------------------------------------|
| Sterilisierung Funktion | Funktion   | Optionen<br>• Ein<br>• Aus<br>Werkseinstellung<br>Aus         |
|                         | Warngrenze | Eingabe im angegebenen Wertebereich<br>Werkseinstellung<br>30 |

#### Formateinstellungen

### Pfad: Hauptmenü/Applikation/Sensor/Erweiterte Einstellungen/Formateinstellungen

| Temperaturformat | Optionen<br>• #.#                                               | Anzahl der Nachkommastellen einstellen. |
|------------------|-----------------------------------------------------------------|-----------------------------------------|
|                  | <ul> <li>#.##</li> <li>Werkseinstellung</li> <li>#.#</li> </ul> |                                         |

### Leitfähigkeitssensor konfigurieren

#### Dämpfung

### Pfad: Hauptmenü/Applikation/Sensor

| Funktion                 |                             | Optionen                                                            | Info                                                                                                |
|--------------------------|-----------------------------|---------------------------------------------------------------------|----------------------------------------------------------------------------------------------------|
| Dämpfung                 | Dämpfung Leitfä-<br>higkeit | Eingabe im angegebenen Wertebe-<br>reich<br>Werkseinstellung<br>0 s | Die Dämpfung bewirkt eine gleitende<br>Mittelwertbildung der Messwerte<br>über die angegebene Zeit. |
| Dämpfung Tem-<br>peratur |                             | Eingabe im angegebenen Wertebe-<br>reich<br>Werkseinstellung<br>O s |                                                                                                    |

### Erweiterte Einstellungen

### Pfad: Hauptmenü/Applikation/Sensor/Erweiterte Einstellungen

| Funktion               | Optionen                                                                                                    | Info                                                                                            |
|------------------------|----------------------------------------------------------------------------------------------------|-------------------------------------------------------------------------------------------------|
| Aktuelle Zellkonstante | Eingabe im angegebenen<br>Wertebereich                                                                                                    | Aktuell im Sensor gespei-<br>cherter Wert                                                       |
| Kompensation           | Optionen           Keine           Linear           NaCl (IEC 746-3)           H <sub>2</sub> O ISO7888           20 °C (68 °F)           H <sub>2</sub> O ISO7888           25 °C (77 °F)           Reinstw. (NaCl)           Reinstw. (HCl)           Werkseinstellung           Linear | Für die Kompensation der<br>Temperaturabhängigkeit<br>stehen verschiedene<br>Methoden zur Wahl. |
| LeitReferenzwert       | Eingabe im angegebenen<br>Wertebereich                                                                                                    |                                                                                                 |
| MessRefTemp.           | Eingabe im angegebenen<br>Wertebereich                                                                                                    | Referenztemperatur für die<br>Berechnung der tempera-<br>turkompensierten Leitfä-<br>higkeit    |
| Faktor Alpha           | Eingabe im angegebenen<br>Wertebereich                                                                                                    | Eingabe des Leitfähigkeits-<br>koeffizienten des Mediums                                        |

#### Kalibrierungs-Einstellungen

| Funktion             | Optionen                                                                                   | Info                                                                                                    |
|----------------------|--------------------------------------------------------------------------------------------|----------------------------------------------------------------------------------------------------|
| Kalibrierüberwachung | Optionen<br>• Aus<br>• Während Betrieb<br>• Bei Sensoranschluss<br>Werkseinstellung<br>Aus | <ul> <li>Die Funktion überprüft die abgelaufene Zeit seit der letzten Sensorkalibrierung. Dies kann kontinuierlich oder einmalig beim Lesen der Kalibrierdaten geschehen.</li> <li>Aus Keine Kalibrierüberwachung findet statt.</li> <li>Während Betrieb Bei einem kontinuierlichen Betrieb informiert diese Funktion über ein abgelaufenes Kalibrierintervall.</li> <li>Bei Sensoranschluss Bei einem Batch-Prozess stellt diese Funktion sicher, dass nur kürzlich kalibrierte Sensoren verwendet werden. Während des Batch-Prozesse gibt das Gerät keine Fehlermeldung aus.</li> </ul> |

### Diagnoseeinstellungen

# Pfad: Hauptmenü/Applikation/Sensor/Erweiterte Einstellungen/Diagnoseeinstellungen

| Funktion                        |              | Optionen                                                            |
|---------------------------------|--------------|---------------------------------------------------------------------|
| Prozessüberwachung              | Funktion     | Optionen<br>• Ein<br>• Aus                                          |
|                                 |              | Werkseinstellung<br>Aus                                             |
|                                 | Dauer        | Eingabe im angegebenen Wertebereich<br>Werkseinstellung<br>60 min   |
|                                 | Toleranzband | Eingabe im angegebenen Wertebereich<br>Werkseinstellung<br>10 %     |
| Grenzwerte Betriebsstun-<br>den | Funktion     | Optionen<br>• Ein<br>• Aus                                          |
|                                 |              | Werkseinstellung<br>Aus                                             |
|                                 | Betriebszeit | Eingabe im angegebenen Wertebereich<br>Werkseinstellung<br>60 000 h |

| Funktion                  |                                             | Optionen                                                            |
|---------------------------|---------------------------------------------|---------------------------------------------------------------------|
|                           | <b>Betriebszeit</b> ><br>80 °C (176 °F)     | Eingabe im angegebenen Wertebereich<br>Werkseinstellung<br>40 000 h |
|                           | Betriebszeit ><br>80 °C (176 °F)> 100 nS/cm | Eingabe im angegebenen Wertebereich<br>Werkseinstellung<br>3 000 h  |
|                           | Betriebszeit ><br>120 °C (248 °F)           | Eingabe im angegebenen Wertebereich<br>Werkseinstellung<br>3 000 h  |
|                           | <b>Betriebszeit</b> ><br>140 °C (284 °F)    | Eingabe im angegebenen Wertebereich<br>Werkseinstellung<br>500 h    |
| Sterilisierung            | Funktion                                    | Optionen<br>• Ein<br>• Aus<br>Werkseinstellung<br>Aus               |
|                           | Warngrenze                                  | Eingabe im angegebenen Wertebereich<br>Werkseinstellung<br>10 %     |
| Polarisationskompensation | Funktion                                    | Optionen<br>• Ein<br>• Aus<br>Werkseinstellung<br>Aus               |
| Pharma-Wasser             | Funktion                                    | Optionen<br>• Aus<br>• USP<br>• EP<br>Werkseinstellung<br>Aus       |
|                           | Warngrenze                                  | Eingabe im angegebenen Wertebereich<br>Werkseinstellung<br>80 %     |

#### Formateinstellungen

# Pfad: Hauptmenü/Applikation/Sensor/Erweiterte Einstellungen/Formateinstellungen

| Format Leitfähigkeit | Optionen<br>• Auto<br>• #.#<br>• #.##<br>• #.###<br>Werkseinstellung<br>Auto | Anzahl der Nachkommastellen einstellen. |
|----------------------|------------------------------------------------------------------------------|-----------------------------------------|
| Format Widerstand    | Optionen<br>• Auto<br>• #.#<br>• #.###<br>Werkseinstellung<br>Auto           |                                         |
| Temperaturformat     | Optionen<br>• #.#<br>• #.##<br>Werkseinstellung<br>#.#                       |                                         |

### Sauerstoffsensor konfigurieren

Dämpfung

### Pfad: Hauptmenü/Applikation/Sensor

| Funktion |                          | Optionen                                                            | Info                                                                                                |
|----------|--------------------------|---------------------------------------------------------------------|----------------------------------------------------------------------------------------------------|
| Dämpfung | Dämpfung DO              | Eingabe im angegebenen Wertebe-<br>reich<br>Werkseinstellung<br>0 s | Die Dämpfung bewirkt eine gleitende<br>Mittelwertbildung der Messwerte<br>über die angegebene Zeit. |
|          | Dämpfung Tem-<br>peratur | Eingabe im angegebenen Wertebe-<br>reich<br>Werkseinstellung<br>O s |                                                                                                    |

#### Erweiterte Einstellungen

### Pfad: Hauptmenü/Applikation/Sensor/Erweiterte Einstellungen

| Funktion     | Optionen                                      |
|--------------|-----------------------------------------------|
| Mediumsdruck | Optionen<br>Prozessdruck<br>Luftdruck<br>Höhe |
|              | Werkseinstellung<br>Luftdruck                 |
| Luftdruck    | Eingabe im angegebenen Wertebe-<br>reich      |
|              | Werkseinstellung<br>1013 hPa                  |
| Salinität    | Eingabe im angegebenen Wertebe-<br>reich      |
|              | Werkseinstellung<br>0 g/kg                    |

#### Kalibrier-Einstellungen

### Pfad: Hauptmenü/Applikation/Sensor/Erweiterte Einstellungen/Kalibrier-Einstellungen

| Funktion                  |                  | Optionen                                                                      | Info                                                                                  |
|---------------------------|------------------|-------------------------------------------------------------------------------|---------------------------------------------------------------------------------------|
| Stabilitätskrite-<br>rium | Delta Signal     | Eingabe im angegebenen Wertebe-<br>reich<br>Werkseinstellung<br>0,20 %        | Nachdem das Stabilitätskriterium<br>erreicht ist, zeigt die App den Mess-<br>wert an. |
|                           | Delta Temperatur | Eingabe im angegebenen Wertebe-<br>reich<br>Werkseinstellung<br>0,5 K (0,5 K) |                                                                                       |
|                           | Dauer            | Eingabe im angegebenen Wertebe-<br>reich<br>Werkseinstellung<br>20 s          | -                                                                                     |

| Funktion                  |                                    | Optionen                                                                                                  | Info                                                                                                    |
|---------------------------|------------------------------------|----------------------------------------------------------------------------------------------------|----------------------------------------------------------------------------------------------------|
| Umgebungsbe-<br>dingungen | Mediums-<br>druckMediums-<br>druck | Optionen<br>• Prozessdruck<br>• Luftdruck<br>• Höhe<br>• Wie bei Messung<br>Werkseinstellung<br>Luftdruck | <ul> <li>Angabe, bei welchem Druck die Kalibrierung stattfindet</li> <li>Prozessdruck</li> <li>Der Druck während der Kalibrierung unterscheidet sich vom normalen Prozessdruck (Kalibrierung im Prozess)</li> <li>Luftdruck</li> <li>Luftdruck</li> <li>Luftdruck, bei dem die Kalibrierung stattfindet (Kalibrierung an Luft)</li> <li>Höhe</li> <li>Ortshöhe, auf der die Kalibrierung stattfindet (Kalibrierung an Luft)</li> <li>Wie bei Messung</li> <li>Im Sensormenü eingestellte Prozessbedingungen entsprechen den Kalibrierbedingungen (Kalibrierung im Prozess)</li> </ul> |
|                           | Luftdruck                          | Eingabe im angegebenen Wertebe-<br>reich<br>Werkseinstellung<br>1013 hPa                                  |                                                                                                    |
|                           | Prozessdruck                       | Eingabe im angegebenen Wertebe-<br>reich<br>Werkseinstellung<br>1013 hPa                                  |                                                                                                    |
|                           | Höhe                               | Eingabe im angegebenen Wertebe-<br>reich<br>Werkseinstellung<br>0 m (0 ft)                                |                                                                                                    |
|                           | Rel. Feuchte                       | Eingabe im angegebenen Wertebe-<br>reich<br>Werkseinstellung<br>100 %                                     |                                                                                                    |

| Funktion             | Optionen                                                                                                    | Info                                                                                                    |
|----------------------|----------------------------------------------------------------------------------------------------|----------------------------------------------------------------------------------------------------|
| Kalibrierüberwachung | Optionen<br>• Aus<br>• Während Betrieb<br>• Bei Sensoranschluss<br>Werkseinstellung<br>Aus                                 | <ul> <li>Die Funktion überprüft die abgelaufene Zeit seit der letzten Sensorkalibrierung. Dies kann kontinuierlich oder einmalig beim Lesen der Kalibrierdaten geschehen.</li> <li>Aus Keine Kalibrierüberwachung findet statt.</li> <li>Während Betrieb Bei einem kontinuierlichen Betrieb informiert diese Funktion über ein abgelaufenes Kalibrierintervall.</li> <li>Bei Sensoranschluss Bei einem Batch-Prozess stellt diese Funktion sicher, dass nur kürzlich kalibrierte Sensoren verwendet werden. Während des Batch-Prozesse gibt das Gerät keine Fehlermeldung aus.</li> </ul> |
| Referenzwert         | Optionen<br>• Konz. (Flüssig.)<br>• Konz. (Gas)<br>• % Sättigung<br>• Partialdruck<br>Werkseinstellung<br>Konz. (Flüssig.) |                                                                                                    |

### Diagnoseeinstellungen

# ${\tt Pfad: Hauptmen\"u/Applikation/Sensor/Erweiterte Einstellungen/Diagnoseeinstellungen}$

| Funktion  |                   | Optionen                            |
|-----------|-------------------|-------------------------------------|
| Steigung  | Obere Warngrenze  | Eingabe im angegebenen Wertebereich |
|           |                   | Werkseinstellung<br>140 %           |
|           | Untere Warngrenze | Eingabe im angegebenen Wertebereich |
|           |                   | Werkseinstellung<br>60 %            |
| Nullpunkt | Obere Warngrenze  | Eingabe im angegebenen Wertebereich |
|           |                   | Werkseinstellung                    |
|           |                   | 3 nA                                |
|           | Untere Warngrenze | Eingabe im angegebenen Wertebereich |
|           |                   | Werkseinstellung                    |
|           |                   | -3 nA                               |

| Funktion                        |                                         | Optionen                                                            |  |
|---------------------------------|-----------------------------------------|---------------------------------------------------------------------|--|
| Prozessüberwachung              | Funktion                                | Optionen<br>• Ein<br>• Aus<br>Werkseinstellung<br>Aus               |  |
|                                 | Dauer                                   | Eingabe im angegebenen Wertebereich<br>Werkseinstellung<br>60 min   |  |
|                                 | Toleranzband                            | Eingabe im angegebenen Wertebereich<br>Werkseinstellung<br>2 hPa    |  |
| Grenzwerte Betriebsstun-<br>den | Funktion                                | Optionen<br>• Ein<br>• Aus<br>Werkseinstellung<br>Aus               |  |
|                                 | Betriebszeit                            | Eingabe im angegebenen Wertebereich<br>Werkseinstellung<br>50 000 h |  |
|                                 | <b>Betriebszeit</b> ><br>40 °C (107 °F) | Eingabe im angegebenen Wertebereich<br>Werkseinstellung<br>9000 h   |  |
|                                 | <b>Betriebszeit</b> ><br>80 °C (176 °F) | Eingabe im angegebenen Wertebereich<br>Werkseinstellung<br>200 h    |  |
|                                 | Betriebszeit < 15 nA                    | Eingabe im angegebenen Wertebereich<br>Werkseinstellung<br>1000 h   |  |
|                                 | Betriebszeit > 50 nA                    | Eingabe im angegebenen Wertebereich<br>Werkseinstellung<br>10 000 h |  |
| Delta Steigung                  | Funktion                                | Optionen<br>• Ein<br>• Aus<br>Werkseinstellung<br>Aus               |  |
|                                 | Warngrenze                              | Eingabe im angegebenen Wertebereich<br>Werkseinstellung<br>5 %      |  |

| Funktion                    |            | Optionen                                                        |
|-----------------------------|------------|-----------------------------------------------------------------|
| Delta Nullpunkt             | Funktion   | Optionen<br>• Ein<br>• Aus<br>Werkseinstellung<br>Aus           |
|                             | Warngrenze | Eingabe im angegebenen Wertebereich<br>Werkseinstellung<br>1 nA |
| Anz. Kalibrierungen Kappe   | Funktion   | Optionen<br>• Ein<br>• Aus<br>Werkseinstellung<br>Aus           |
|                             | Warngrenze | Eingabe im angegebenen Wertebereich<br>Werkseinstellung<br>6    |
| Anz. Sterilisierungen Kappe | Funktion   | Optionen<br>• Ein<br>• Aus<br>Werkseinstellung<br>Aus           |
|                             | Warngrenze | Eingabe im angegebenen Wertebereich<br>Werkseinstellung<br>25   |
| Sterilisierung              | Funktion   | Optionen<br>• Ein<br>• Aus<br>Werkseinstellung<br>Aus           |
|                             | Warngrenze | Eingabe im angegebenen Wertebereich<br>Werkseinstellung<br>25   |

### Formateinstellungen

# Pfad: Hauptmenü/Applikation/Sensor/Erweiterte Einstellungen/Formateinstellungen

| Format Partialdruck     | Optionen<br>• #.#<br>• #.###<br>• #.###<br>• #<br>Werkseinstellung<br>#.## | Anzahl der Nachkommastellen einstellen. |
|-------------------------|----------------------------------------------------------------------------|-----------------------------------------|
| Format Sättigung        | Optionen<br>• #.#<br>• #.##<br>• #<br>Werkseinstellung<br>#.#              |                                         |
| Format Konz. (Flüssig.) | Optionen                                                                   |                                         |
| Format Konz. (Gas)      | Optionen<br>• #.#<br>• #.##<br>• #.###<br>• #<br>Werkseinstellung<br>#.##  |                                         |
| Format Rohmesswert nA   | Optionen<br>• #.#<br>• #.##<br>• #.###<br>• #<br>Werkseinstellung<br>#.##  |                                         |
| Temperaturformat        | Optionen<br>• #.#<br>• #.##<br>Werkseinstellung<br>#.#                     |                                         |

### 8.2.2 Kalibrierung

### Kalibrier-Einstellungen

Kalibriereinstellungen vor der Kalibrierung des Sensors konfigurieren. Die Konfiguration der Kalibriereinstellungen erfolgt über die SmartBlue-App.

Kalibriereinstellungen in der SmartBlue-App konfigurieren:

- 1. Bluetooth aktivieren.  $\rightarrow \square 36$
- 2. Gerät mit einem mobilen Endgerät via SmartBlue-App koppeln. → 🗎 27
- 3. Gerät in der SmartBlue-App auswählen.
- 4. Navigieren zu: Hauptmenü /Applikation/Sensor/Erweiterte Einstellungen/Kalibrier-Einstellungen
- 5. Kalibriereinstellungen konfigurieren. Z. B. Hersteller und Kalibrierpuffer.

#### Kalibrierung durchführen

Die Kalibrierung der Sensoren erfolgt über die SmartBlue-App oder am Gerät.

#### Kalibrierung über SmartBlue-App durchführen:

Das Gerät ist via SmartBlue-App mit einem mobilen Endgerät gekoppelt.

Bluetooth aktivieren.  $\rightarrow$  🖺 36

→ 🗎 27

- 1. Gerät in der SmartBlue-App auswählen.
- 2. Navigieren zu: Hauptmenü/Benutzerführung/Kalibrierung/<Messparameter>/ <gewünschte Kalibrierung>
- 3. Über die SmartBlue-App durch die Kalibrierung navigieren.

#### Kalibrierung am Gerät durchführen:

- 1. Navigieren zu: Hauptmenü/Benutzerführung
- 2. Gewünschte Kalibrierung auswählen.
- 3. Mit 🔘 durch die Kalibrierung navigieren.

#### pH-Sensor kalibrieren

Folgende Kalibrierungen können durchgeführt werden:

- 1-Punkt-Kalibrierung (über SmartBlue-App)
- 2-Punkt-Kalibrierung (am Gerät oder über SmartBlue-App)
- Kalibrierung über Probennahme (über SmartBlue-App)

#### 1-Punkt-Kalibrierung

| Kalibrierung beginnen | • Sensor in Referenz-Lösung eintauchen und stabilen Messwert abwarten. |
|-----------------------|------------------------------------------------------------------------|
| Dateneingabe          | ▶ pH-Wert der Referenz-Lösung unter <b>Referenzwert</b> eingeben.      |
| Kalibrierung beenden  | Kalibrierdaten übernehmen.                                             |

### 2-Punkt-Kalibrierung

| Kalibrierung beginnen |                                                                       |
|-----------------------|-----------------------------------------------------------------------|
| Puffer 1              | Puffer wurde unter Kalibrier-Einstellungen angegeben.                 |
| Messung               | <ul> <li>Sensor eintauchen und stabilen Messwert abwarten.</li> </ul> |
| Puffer 2              | Puffer wurde unter Kalibrier-Einstellungen angegeben.                 |
| Messung               | <ul> <li>Sensor eintauchen und stabilen Messwert abwarten.</li> </ul> |
| Ergebnis              | Kalibrierdaten werden angezeigt.                                      |
| Kalibrierung beenden  | Kalibrierdaten übernehmen.                                            |

#### Kalibrierung über Probennahme

| Kalibrierung beginnen |                                                                                                    |
|-----------------------|----------------------------------------------------------------------------------------------------|
| Probenahme            | Probe des Mediums entnehmen und in Labor analysieren. Der Labormesswert ist der Refe-<br>renzwert für die Kalibrierung. |
| Probenmessung         | Sensor in Probe eintauchen und stabilen Messwert abwarten.                                                              |
| Referenz              | Labormesswert als Referenzwert eingeben.                                                                                |
| Kalibrierergebnis     | Angezeigte Werte:<br>• Aktueller Messwert<br>• Referenzwert<br>• Differenz                                              |
| Kalibrierung beenden  | Kalibrierdaten übernehmen.                                                                                              |

#### Redox-Sensor kalibrieren

#### Folgende Kalibrierung kann durchgeführt werden: 1-Punkt-Kalibrierung (am Gerät oder über SmartBlue-App)

#### 1-Punkt-Kalibrierung

| Kalibrierung beginnen | • Sensor in Referenz-Lösung eintauchen und stabilen Messwert abwarten. |
|-----------------------|------------------------------------------------------------------------|
| Puffer 1              | Referenzpuffer eingeben.                                               |
| Messung               | Sensor in Puffer eintauchen und stabilen Messwert abwarten.            |
| Ergebnis              | Angezeigte Werte<br>• Referenzpuffer<br>• Messwert<br>• Offset         |
| Kalibrierung beenden  | Kalibrierdaten übernehmen                                              |

#### Leitfähigkeitssensor kalibrieren

#### Folgende Kalibrierung kann durchgeführt werden: Zellkonstante (am Gerät oder über SmartBlue-App)

#### Kalibrierung Zellkonstante

| Kalibrierung beginnen  |                                                                      |
|------------------------|----------------------------------------------------------------------|
| Referenzwert           | Referenzwert eingeben.                                               |
| Messung                | Sensor eintauchen und stabilen Messwert abwarten.                    |
| Ergebnis               | Angezeigte Werte<br>• Aktuelle Zellkonstante<br>• Neue Zellkonstante |
| Speichere Kalibrierung | Kalibrierdaten übernehmen.                                           |
| Kalibrierung beenden   | Zum Messbetrieb zurückkehren.                                        |

#### Sauerstoffsensor kalibrieren

Folgende Kalibrierungen können durchgeführt werden:

- Steigung
  - Luft 100%rF (Luft, wasserdampfgesättigt) (am Gerät oder über Smartblue-App)
  - H2O luftgesättigt (luftgesättigtes Wasser) (über Smartblue-App)
  - Luft variabel (am Gerät oder über Smartblue-App)
  - Probenahme (über Smartblue-App)
- Nullpunkt
  - **1 Punkt Kalib.**(Einpunkt-Kalibrierung in Stickstoff oder Nullpunktgel COY8) (am Gerät oder über Smartblue-App)
  - Probenahme (über Smartblue-App)
- Elektrolyt (über Smartblue-App)
- Kappenwechsel (über Smartblue-App)

#### Kalibrierung Steigung/Luft 100%rF/H2O luftgesättigt/Luft variabel

| Kalibrierung beginnen |                                                                       |
|-----------------------|-----------------------------------------------------------------------|
| Messung               | Sensor in Medium/Luft eintauchen und stabilen Messwert abwarten.      |
| Ergebnis              | Angezeigte Werte<br>• Aktuelle Steigung<br>• Neue Steigung            |
| Kalibrierung beenden  | Kalibrierdaten auf Sensor speichern und zum Messbetrieb zurückkehren. |

| Kalibrierung beginnen | Probe des Mediums entnehmen und in Labor analysieren. Der Labormesswert ist der Refe-<br>renzwert für die Kalibrierung. |
|-----------------------|----------------------------------------------------------------------------------------------------|
| Messung               | Sensor in Probe eintauchen und stabilen Messwert abwarten.                                                              |
| Laborwert             | Labormesswert als Referenzwert eingeben.                                                                                |
| Ergebnis              | Angezeigte Werte:<br>• Aktuelle Steigung<br>• Neue Steigung                                                             |
| Kalibrierung beenden  | Kalibrierdaten übernehmen und zum Messbetrieb zurückkehren.                                                             |

# Kalibrierung Steigung/Probenahme

### Kalibrierung Nullpunkt/1 Punkt Kalib.

| Kalibrierung beginnen    |                                                                |
|--------------------------|----------------------------------------------------------------|
| Messung                  | Sensor eintauchen und stabilen Messwert abwarten.              |
| Ergebnis                 | Angezeigte Werte<br>• Aktueller Nullpunkt<br>• Neuer Nullpunkt |
| Speichere Kalibrierdaten | Kalibrierdaten auf Sensor speichern.                           |
| Kalibrierung beenden     | Zum Messbetrieb zurückkehren.                                  |

### Kalibrierung Nullpunkt/Probenahme

| Kalibrierung beginnen | Probe des Mediums entnehmen und in Labor analysieren. Der Labormesswert ist der Refe-<br>renzwert für die Kalibrierung. |
|-----------------------|----------------------------------------------------------------------------------------------------|
| Messung               | Sensor in Probe eintauchen und stabilen Messwert abwarten.                                                              |
| Laborwert             | Labormesswert als Referenzwert eingeben.                                                                                |
| Ergebnis              | Angezeigte Werte:<br>• Aktuelle Steigung<br>• Neue Steigung                                                             |
| Kalibrierung beenden  | Kalibrierdaten übernehmen und zum Messbetrieb zurückkehren.                                                             |

# Kalibrierung Kappenwechsel

| Kalibrierung beginnen |                                                                       |
|-----------------------|-----------------------------------------------------------------------|
| Wechsel               | Kappe wechseln.                                                       |
| Kalibrierung beenden  | Kalibrierdaten auf Sensor speichern und zum Messbetrieb zurückkehren. |
## 8.3 Messwerthistorie anzeigen

#### 8.3.1 Messwerte automatisch speichern (Datenlogger)

Datenlogger einrichten  $\rightarrow \square 40$ .

#### 8.3.2 Gespeicherte Messwerte anzeigen

#### ► Navigieren zu: Hauptmenü/Diagnose/Logeinträge

In diesem Menü wird die Anzahl der gespeicherten Einträge für die verschiedenen Log-Verfahren angezeigt.

#### 8.3.3 Gespeicherte Messwerte löschen

► Navigieren zu: Hauptmenü/Applikation/Datenlogger/Daten löschen

Die Daten sind in 2 Kategorien eingeteilt:

- Datenlogger löschen Markiert sämtliche Datenlogger Einträge zur Löschung.
- Proben löschen Markiert sämtliche Probenahmen zur Löschung.

### HINWEIS

#### Löschung der Daten!

Gelöschte Daten können nicht wiederhergestellt werden. Die Löschung der Daten muss bestätigt werden.

- Daten vor der Löschung sichern.
- 1. Mit 🕀 zur gewünschten Kategorie navigieren.
- 2. Mit 🔘 die zu löschende Kategorie auswählen.
- 3. Mit 🕀 Löschen oder Abbruch auswählen.
- 4. Mit O Löschen oder Abbruch bestätigen.

# 9 Firmware-Update

Über die SmartBlue-App kann die Firmware des Gerätes aktualisiert werden.

Vor jedem Firmware-Update müssen alle gespeicherten Datenlogger-Einträge exportiert werden.

Ein Firmware-Update kann abhängig vom mobilen Endgerät bis zu einer Stunde dauern.

Die Akkuladung muss ausreichend sein, gegebenenfalls Gerät ans Netz anschließen.  $\Rightarrow \ \begin{tabular}{l} \begin{tabular}{l} \end{tabular}$ 

Das automatische Ausschalten des Gerätes wird unterbunden, wenn es mit der SmartBlue-App verbunden ist.

### HINWEIS

#### Beschädigung der Firmware!

Gefahr eines unvollständigen Updates und eingeschränkter Funktionalität des Geräts.

 Gerät während eines Firmware-Updates nicht manuell ausschalten oder vom mobilen Endgerät trennen.

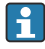

Eine Video-Anleitung zum Firmware-Update steht auf dem Youtube-Kanal von Endress+Hauser über folgenden Link oder den QR-Code zur Verfügung: Firmwareupdate CML18

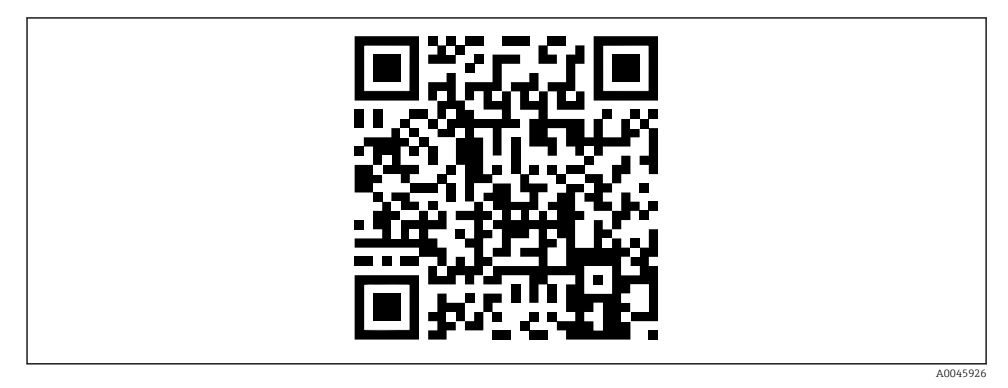

🖻 14 🛛 QR-Code für Video-Anleitung scannen

Vorbereitungen

- 1. Firmware-Update-Paket (ZIP-Archiv) herunterladen und auf dem Endgerät speichern. Das aktuelle Firmware-Update-Paket ist im Download-Bereich auf der Produktseite unter www.endress.com/CML18 zu finden.
- 2. Das ZIP-Archiv entpacken. Abhängig vom Betriebssystem des mobilen Endgeräts ist dazu eine separate App erforderlich.
- 3. Bluetooth aktivieren.  $\rightarrow \square 36$
- 4. Gerät mit einem mobilen Endgerät via SmartBlue-App koppeln. → 🗎 27

#### Firmware-Update starten

- 1. Gerät in der SmartBlue-App auswählen.
- 2. in der SmartBlue-App auswählen.
- 3. System auswählen.
- 4. Firmwareupdate auswählen.
- 5. Verfügbare Firmware-Update-Paket auf dem Endgerät suchen und auswählen. Wenn das Update nicht angezeigt wird, die Firmware-Update-Datei einmal mittels SmartBlue-App öffnen.

┕►

6. Update starten.

- 7. Nach erfolgreichem Firmware-Update Zeit und Datum aktualisieren. → 🗎 36
- Nach einem Firmware-Update werden im Hintergrund Bluetooth-Funktionalitäten neu gestartet. Dieser Vorgang kann einige Zeit dauern. Alle weiteren Funktionen des Geräts sind sofort nutzbar.

# 10 Diagnose und Störungsbehebung

## 10.1 Diagnoseinformation via Leuchtdioden

Die Status-LED dient der schnellen Visualisierung des Sensorstatus.

| LED-Anzeigen                                      | Status                         |
|---------------------------------------------------|--------------------------------|
| Leuchtet kontinuierlich grün                      | Sensor funktioniert fehlerfrei |
| Leuchtet kontinuierlich rot                       | Kein Sensor verbunden          |
| Blinkt grün (während das Gerät ausgeschaltet ist) | Akku wird geladen              |
| Blinkt rot                                        | Sensorfehler                   |

## 10.2 Diagnoseinformation via Vor-Ort-Anzeige

### 10.2.1 Sensor-Infos aufrufen

- 1. Navigieren zu: Hauptmenü/Diagnose/Sensor-Infos
- 2. Mit O die Sensor-Infos aufrufen.

## 10.2.2 Kalibrier-Infos aufrufen

- 1. Navigieren zu: Hauptmenü/Diagnose/Kalibrier-Infos
- 2. Mit 🛈 die Kalibrier-Infos aufrufen.

## 10.2.3 Diagnoseliste aufrufen

- 1. Navigieren zu: Hauptmenü/Diagnose/Diagnoseliste
- 2. Mit 🖸 die Diagnoseliste aufrufen.

## 10.2.4 Display testen

- 1. Navigieren zu: Hauptmenü/Diagnose/Anzeige-Test
- 2. Mit 🛈 den Anzeige-Test aufrufen.
- 3. Mit O durch die Testfenster schalten und das Display auf Schäden prüfen.

# 11 Wartung

## 11.1 Wartungsarbeiten

#### 11.1.1 Reinigung

▶ Reinigung nur mit weichem Tuch und handelsüblichen Reinigungsmitteln reinigen.

Das Gerät ist beständig gegen:

- Ethanol (kurzzeitig)
- Haushaltreiniger auf Seifenbasis
- Spülmittel

## HINWEIS

#### Nicht zulässige Reinigungsmittel

Beschädigung der Gehäuse-Oberfläche oder der Gehäusedichtung

- ► Keine konzentrierten Mineralsäuren oder Laugen zur Reinigung verwenden.
- Keine organischen Reiniger wie Aceton, Benzylalkohol, Methanol, Methylenchlorid, Xylol oder konzentrierte Glycerol-Reiniger zur Reinigung verwenden.
- ► Keinen Hochdruckdampf zur Reinigung verwenden.

## 11.2 Mess- und Prüfmittel

Kalibrierte und justierte Sensoren mit Memosens-Technologie speichern ihre Kalibrierdaten direkt im Sensor.

Aufgrund dieser Funktionalität können die Sensoren als Prüfmittel eingesetzt werden.

Das Gerät kann für die Messwertanzeige solcher Prüfmittel eingesetzt werden. Jeder angeschlossene Sensor verwendet seine eigenen Kalibrierdaten.

Ein Sensor kann am Gerät in geeigneten Prüfmedien kalibriert, rekalbriert und justiert werden.

# 12 Reparatur

## 12.1 Rücksendung

Im Fall einer Reparatur, Werkskalibrierung, falschen Lieferung oder Bestellung muss das Produkt zurückgesendet werden. Als ISO-zertifiziertes Unternehmen und aufgrund gesetzlicher Bestimmungen ist Endress+Hauser verpflichtet, mit allen zurückgesendeten Produkten, die mediumsberührend sind, in einer bestimmten Art und Weise umzugehen.

Sicherstellen einer sicheren, fachgerechten und schnellen Rücksendung:

► Auf der Internetseite www.endress.com/support/return-material über die Vorgehensweise und Rahmenbedingungen informieren.

## 12.2 Entsorgung

In dem Produkt sind elektronische Bauteile verwendet. Das Produkt muss als Elektronikschrott entsorgt werden.

- ▶ Die lokalen Vorschriften beachten.
  - Gemäß der Richtlinie 2012/19/EU über Elektro- und Elektronik-Altgeräte (WEEE) ist das Produkt mit dem abgebildeten Symbol gekennzeichnet, um die Entsorgung von WEEE als unsortierten Hausmüll zu minimieren. Gekennzeichnete Produkte nicht als unsortierter Hausmüll entsorgen, sondern zu den gültigen Bedingungen an den Hersteller zurückgeben.

P Der Akku kann vom Endkunden nicht ausgetauscht oder entfernt werden.

Der Akkus darf nur durch den Hersteller oder durch die Serviceorganisation gewechselt werden.

# 13 Zubehör

Eine aktuelle Auflistung des Zubehörs und aller kompatiblen Memosens-Sensoren befindet sich auf der Produktseite:

www.endress.com/CML18

## 13.1 Gerätespezifisches Zubehör

### 13.1.1 Sensoren

#### Laborsensoren

#### pH-Sensoren

#### Memosens CPL51E

- pH-Sensor für Labor- und Stichprobenmessungen im Feld
- Digital mit Memosens 2.0 Technologie
- Robuster pH-Sensor mit Kunststoffschaft
- Produktkonfigurator auf der Produktseite: www.endress.com/cpl51e

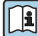

Technische Information TI01672C

### Memosens CPL53E

- pH-Sensor für Labor- und Stichprobenmessungen
- Digital mit Memosens 2.0 Technologie
- Vielseitiger pH-Sensor mit besonders schneller Ansprechzeit
- Produktkonfigurator auf der Produktseite: www.endress.com/cpl53e

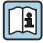

Technische Information TI01676C

### Memosens CPL57E

- pH-Sensor für Labor- und Stichprobenmessungen
- Digital mit Memosens 2.0 Technologie
- pH-Sensor f
  ür Rein- und Reinstwasser
- Produktkonfigurator auf der Produktseite: www.endress.com/cpl57e

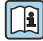

Technische Information TI01675C

#### Memosens CPL59E

- pH-Sensor f
  ür Labor- und Stichprobenmessungen im Feld
- Digital mit Memosens 2.0 Technologie
- Widerstandsfähiger pH-Sensor mit PTFE-Diaphragma und Ionenfalle
- Produktkonfigurator auf der Produktseite: www.endress.com/cpl59e

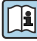

Technische Information TI01674C

#### Leitfähigkeitssensoren

#### Memosens CLL47E

- Konduktiver Leitfähigkeitssensor für Labor- und Stichprobenmessungen im Feld
- Digital mit Memosens 2.0 Technologie
- Vier-Elektroden-Sensor mit weitem Messbereich
- Produktkonfigurator auf der Produktseite: www.endress.com/cll47e

Technische Information TI01529C

## Sauerstoffsensoren

### Memosens COL37E

- Agiler optischer Sauerstoffsensor für die Labor- und Stichprobenmessungen im Feld
- Digital mit Memosens 2.0 Technologie
- Produktkonfigurator auf der Produktseite: www.endress.com/col37e

Technische Information TI01678C

#### Prozesssensoren

Das Gerät unterstützt Prozesssensoren, deren Produktbezeichnung auf "E" endet, im Kompatibilitätsmodus. Das bedeutet, es steht der Funktionsumfang des Vorgängerprodukts zur Verfügung. Beim jeweiligen Vorgängerprodukt endet die Produktbezeichnung auf "D", sonst ist sie identisch.

## pH-Glaselektroden

## Memosens CPS11E

- pH-Sensor für Standardanwendungen in Prozess und Umwelttechnik
- Digital mit Memosens 2.0 Technologie
- Produktkonfigurator auf der Produktseite: www.endress.com/cps11e

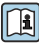

Technische Information TI01493C

## Memosens CPS31E

- pH-Sensor für Standardanwendungen in Trink- und Schwimmbadwässern
- Digital mit Memosens 2.0 Technologie
- Produktkonfigurator auf der Produktseite: www.endress.com/cps31e

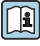

Technische Information TI01574C

## Memosens CPS41E

- pH-Sensor für die Prozesstechnik
- Mit Keramikdiaphragma und KCl-Flüssigelektrolyt
- Digital mit Memosens 2.0 Technologie
- Produktkonfigurator auf der Produktseite: www.endress.com/cps41e

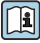

Technische Information TI01495C

## Memosens CPS61E

- pH-Sensor für Bioreaktoren in Life Science und für den Lebensmittelbereich
- Digital mit Memosens 2.0 Technologie
- Produktkonfigurator auf der Produktseite: www.endress.com/cps61e

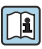

Technische Information TI01566C

#### Memosens CPS71E

- pH-Sensor f
  ür chemische Prozessanwendungen
- Digital mit Memosens 2.0 Technologie
- Produktkonfigurator auf der Produktseite: www.endress.com/cps71e

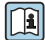

Technische Information TI01496C

#### Memosens CPS171D

- pH-Elektrode für Bio-Fermenter mit digitaler Memosens-Technologie
- Produktkonfigurator auf der Produktseite: www.endress.com/cps171d

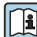

Technische Information TI01254C

#### Memosens CPS91E

- pH-Sensor f
  ür stark verschmutzte Medien
- Mit offener Überführung
- Digital mit Memosens 2.0 Technologie
- Produktkonfigurator auf der Produktseite: www.endress.com/cps91e

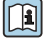

Technische Information TI01497C

#### Memosens CPF81E

- pH-Sensor für Bergbauprozesse, industrielle Wasser- und Abwasserbehandlung
- Digital mit Memosens 2.0 Technologie
- Produktkonfigurator auf der Produktseite: www.endress.com/cpf81e

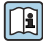

Technische Information TI01594C

#### Emaille-pH-Elektroden

#### Ceramax CPS341D

- pH-Elektrode mit pH-empfindlichem Email
- Für höchste Ansprüche an Messgenauigkeit, Druck, Temperatur, Sterilität und Lebensdauer
- Produktkonfigurator auf der Produktseite: www.endress.com/cps341d

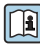

Technische Information TI00468C

#### Redoxsensoren

#### Memosens CPS12E

- Redoxsensor für Standardanwendungen in Prozess und Umwelttechnik
- Digital mit Memosens 2.0 Technologie
- Produktkonfigurator auf der Produktseite: www.endress.com/cps12e

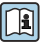

Technische Information TI01494C

### Memosens CPS42E

- Redoxsensor für die Prozesstechnik
- Digital mit Memosens 2.0 Technologie
- Produktkonfigurator auf der Produktseite: www.endress.com/cps42e

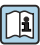

Technische Information TI01575C

## Memosens CPS72E

- Redoxsensor f
  ür chemische Prozessanwendungen
- Digital mit Memosens 2.0 Technologie
- Produktkonfigurator auf der Produktseite: www.endress.com/cps72e

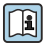

Technische Information TI01576C

## Memosens CPS92E

- Redoxsensor für den Einsatz in stark verschmutzten Medien
- Digital mit Memosens 2.0 Technologie
- Produktkonfigurator auf der Produktseite: www.endress.com/cps92e

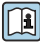

Technische Information TI01577C

## Memosens CPF82E

- Redox-Sensor für Bergbauprozesse, industrielle Wasser- und Abwasserbehandlung
- Digital mit Memosens 2.0 Technologie
- Produktkonfigurator auf der Produktseite: www.endress.com/cpf82e

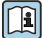

Technische Information TI01595C

## Memosens CPS92E

- Redoxsensor für den Einsatz in stark verschmutzten Medien
- Digital mit Memosens 2.0 Technologie
- Produktkonfigurator auf der Produktseite: www.endress.com/cps92e

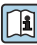

Technische Information TI01577C

#### pH-ISFET-Sensoren

#### Memosens CPS47E

- ISFET-Sensor für die pH-Messung
- Digital mit Memosens 2.0 Technologie
- Produktkonfigurator auf der Produktseite: www.endress.com/cps47e

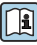

Technische Information TI01616C

## Memosens CPS77E

- Sterilisierbarer und autoklavierbarer ISFET-Sensor für die pH-Messung
- Digital mit Memosens 2.0 Technologie
- Produktkonfigurator auf der Produktseite: www.endress.com/cps77e

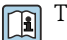

Technische Information TI01617C

#### Memosens CPS97E

- ISFET-Sensor f
  ür die pH-Messung
- Digital mit Memosens 2.0 Technologie
- Produktkonfigurator auf der Produktseite: www.endress.com/cps97e

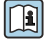

Technische Information TI01618C

#### pH-Redox-Kombisensoren

#### Memosens CPS16E

- pH-/Redox-Sensor f
  ür Standardanwendungen in Prozess- und Umwelttechnik
- Digital mit Memosens 2.0 Technologie
- Produktkonfigurator auf der Produktseite: www.endress.com/cps16e

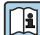

Technische Information TI01600C

#### Memosens CPS76E

- pH-/Redox-Sensor f
  ür Prozesstechnik
- Digital mit Memosens 2.0 Technologie
- Produktkonfigurator auf der Produktseite: www.endress.com/cps76e

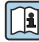

Technische Information TI01601C

#### Memosens CPS96E

- pH-/Redox-Sensor f
  ür stark verschmutzte Medien und suspendierte Feststoffe
- Digital mit Memosens 2.0 Technologie
- Produktkonfigurator auf der Produktseite: www.endress.com/cps96e

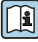

Technische Information TI01602C

Konduktiv messende Leitfähigkeitssensoren

#### Memosens CLS15E

- Digitaler Leitfähigkeitssensor für Messungen im Rein- und Reinstwasserbereich
- Konduktiv messend
- Mit Memosens 2.0
- Produktkonfigurator auf der Produktseite: www.endress.com/cls15e

Technische Information TI01526C Ĩ

#### Memosens CLS16E

- Digitaler Leitfähigkeitssensor für Messungen im Rein- und Reinstwasserbereich
- Konduktiv messend
- Mit Memosens 2.0
- Produktkonfigurator auf der Produktseite: www.endress.com/cls16e

Technische Information TI01527C 1

### Memosens CLS21E

- Digitaler Leitfähigkeitssensor für Medien mit mittlerer oder hoher Leitfähigkeit
- Konduktiv messend
- Mit Memosens 2.0
- Produktkonfigurator auf der Produktseite: www.endress.com/cls21e

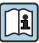

Technische Information TI01528C

## Indumax H CLS54D

- Induktiver Leitfähigkeitssensor
- Mit zertifiziertem, hygienischen Design f
  ür Lebensmittel, Getr
  änke, Pharma und Biotechnologie
- Produktkonfigurator auf der Produktseite: www.endress.com/cls54d

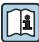

Technische Information TI00508C

## Memosens CLS82E

- Hygienischer Leitfähigkeitssensor
- Digital mit Memosens 2.0 Technologie
- Produktkonfigurator auf der Produktseite: www.endress.com/cls82e

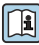

Technische Information TI01529C

## Sauerstoffsensoren

## Memosens COS22E

- Hygienischer amperometrischer Sauerstoffsensor mit maximaler Messstabilität über mehrere Sterilisationszyklen
- Digital mit Memosens 2.0 Technologie
- Produktkonfigurator auf der Produktseite: www.endress.com/cos22e

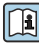

Technische Information TI01619C

## Memosens COS51E

- Amperometrischer Sauerstoffsensor für Wasser, Abwasser und Utilities
- Digital mit Memosens 2.0 Technologie
- Produktkonfigurator auf der Produktseite: www.endress.com/cos51e

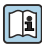

Technische Information TI01620C

## Memosens COS81D

- Sterilisierbarer, optischer Sensor für gelösten Sauerstoff
- Mit Memosens-Technologie
- Produktkonfigurator auf der Produktseite: www.endress.com/cos81d

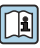

Technische Information TI01201C

#### Memosens COS81E

- Hygienischer optischer Sauerstoffsensor mit maximaler Messstabilität über mehrere Sterilisationszyklen
- Digital mit Memosens 2.0 Technologie
- Produktkonfigurator auf der Produktseite: www.endress.com/cos81e

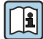

Technische Information TI01558C

## 13.1.2 Schutzhülle

Bestellcode: 71530939

- Umfassender Schutz
- Extrem widerstandsfähig
- Laschen und Ösen für vielseitige Befestigungsmöglichkeiten

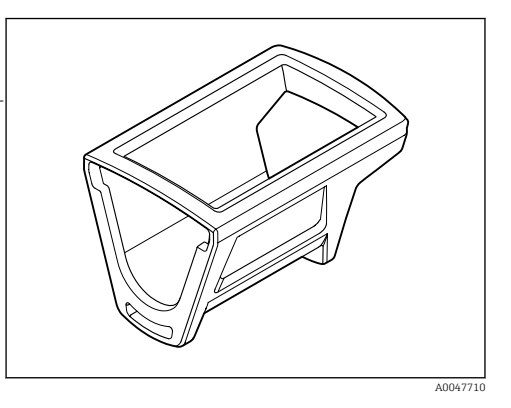

Beispiele für Befestigungsmöglichkeiten

Öse zum Befestigen eines Umhängebandes, zum Umhängen oder zum Anhängen an Haken oder Geländer.

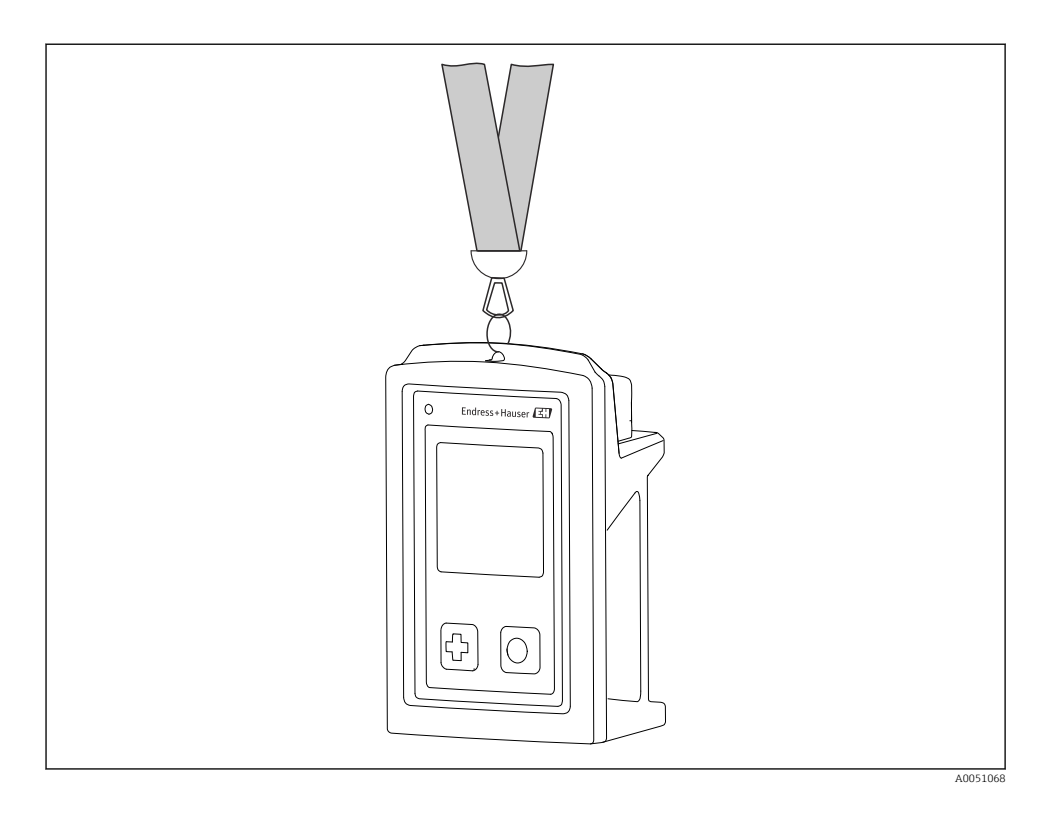

Beispiele für Befestigungsmöglichkeiten

Laschen zum Befestigen mit Klettband, z. B. zum Tragen am Handgelenk oder an Gürtel, oder Befestigung an Geländer

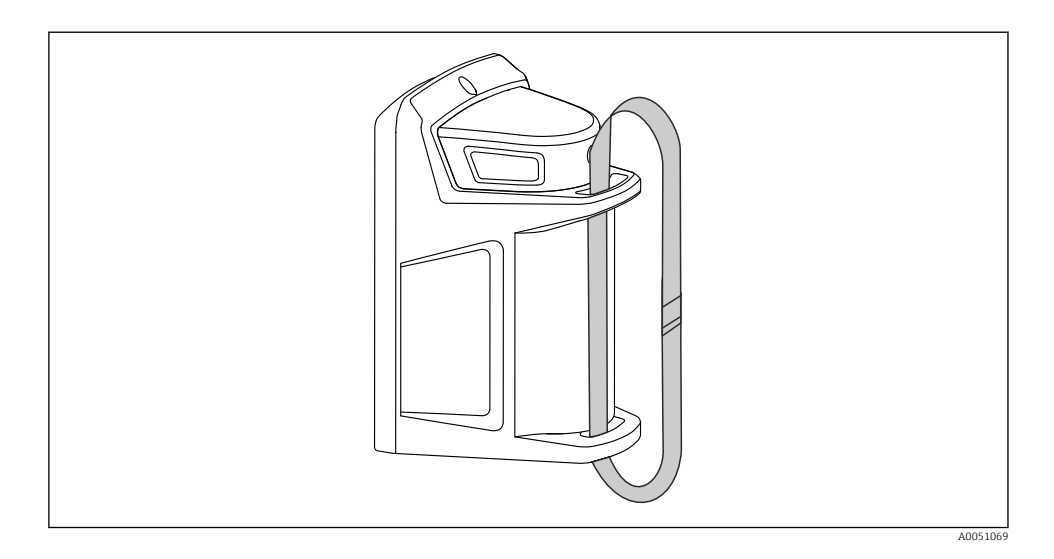

## 13.1.3 Feldkoffer

Bestellcode: 71631792 bietet Platz für

- CML18 mit Schutzhülle
- 4 Memosens-Sensoren
- Weitere Accessoires, z. B. Referenzlösungen oder Kalibrierpuffer
- Messkabel und Daten- und Ladekabel

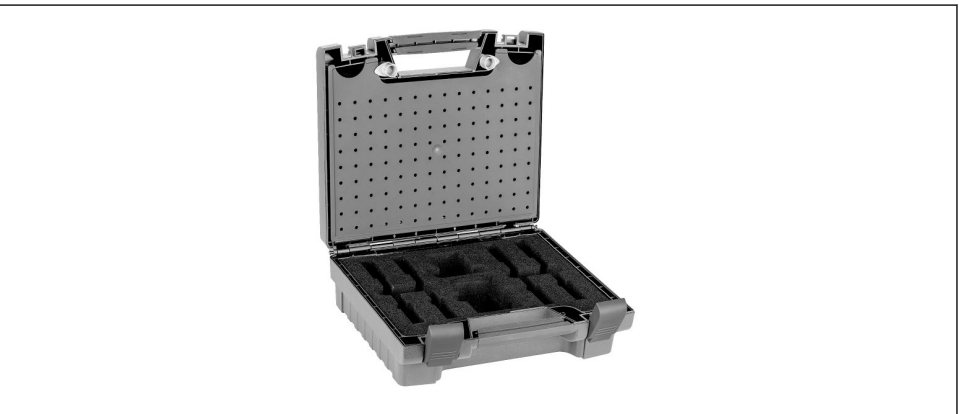

A0055606

### 13.1.4 CML18 Kit 5 pH

Bestellcode: 71631651 enthält

- Feldkoffer
- Liquiline Mobile CML18 mit Schutzhülle
- pH-Sensor CPL51E
- Messkabel CYK12 M12 zu Memosens
- Daten- und Ladekabel M12 zu USB

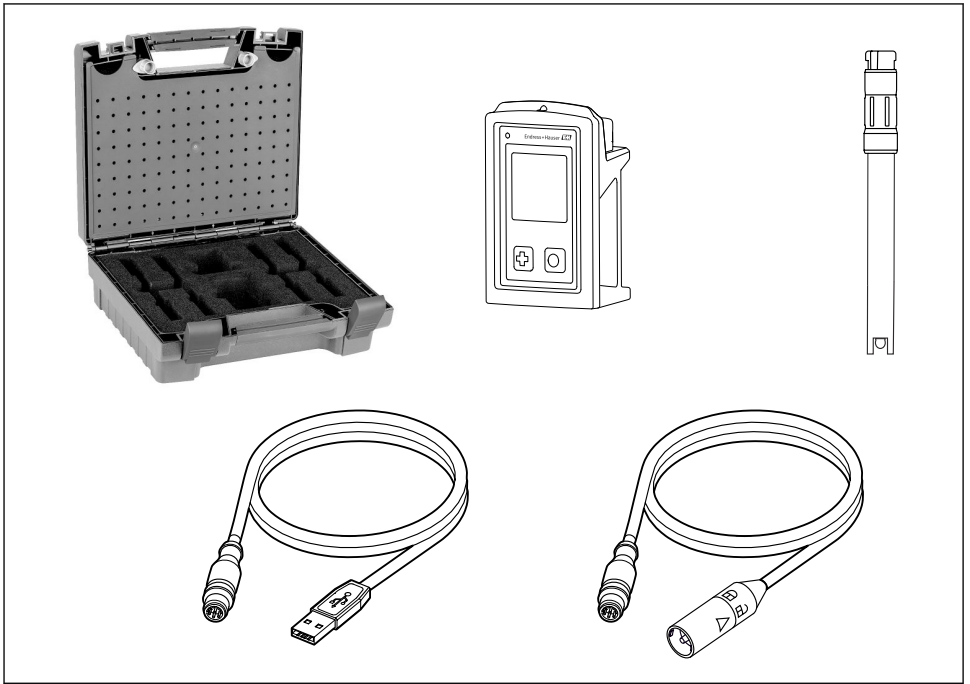

A0055946

## 13.2 Kommunikationsspezifisches Zubehör

## 13.2.1 M12-USB Daten + Ladekabel

Bestellcode: 71496600

- Kabelgebundenes Laden
- Datensicherung
- Live-Datenübertragung

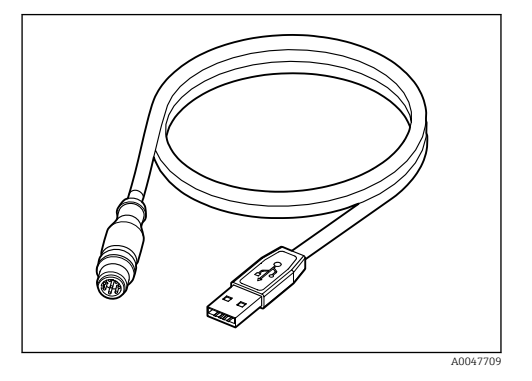

# 14 Technische Daten

## 14.1 Eingang

### 14.1.1 Eingangsleistung

| Drahtloses Laden | 5 W        |
|------------------|------------|
| M12-Anschluss    | 5 V; 0,6 A |

#### 14.1.2 Messgrößen

- pH
- ORP (Redox)
- pH/ORP (Redox)
- Sauerstoff
- Leitfähigkeit
- Temperatur

### 14.1.3 Messbereich

 $\rightarrow$  Dokumentation des angeschlossenen Sensors

#### 14.1.4 Eingangstyp

Memosens-Anschluss für Sensoren mit Memosens-Technologie

M12-Anschluss für digitale Messkabel CYK10, CYK20 für Sensoren mit Memosens-Technologie

Eine vollständige Liste der unterstützten Sensoren ist auf der Produktseite des Geräts zu finden:

www.endress.com/CML18 -> Dokumente/Handbücher/Software -> Zertifikate ...

Unterstützte Sensoren aus dem Laborportfolio sind unter anderem:

- CPL51E, CPL53E, CPL57E, CPL59E
- CLL47E
- COL37E

Unterstützte Sensoren aus dem Prozessportfolio sind unter anderem:

- CPS11D, CPS12D, CPS16D, CPS31D, CPS41D, CPS42D, CPS47D, CPS71D, CPS72D, CPS76D, CPS77D, CPS91D, CPS92D, CPS96D, CPS97D
- CPS171D, CPS341D, CPS441D, CPS471D, CPS491D
- CPF81D, CPF82D
- CLS15D, CLS16D, CLS21D, CLS82D
- CLS50D, CLS54D
- COS21D, COS22D, COS51D, COS81D

## 14.2 Ausgang

### 14.2.1 Ausgangssignal

Memosens M12 (maximal 80 mA)

## 14.3 Energieversorgung

#### 14.3.1 Versorgungsspannung

Induktives Laden: Qi-zertifizierte Geräte verwenden (min. 5 W Ausgangsleistung) Das Netzteil muss mindestens 1500 mA Ausgangsstrom liefern.

## 14.3.2 Nennkapazität Akku

1000 mAh (min. 950 mAh)

## 14.3.3 Akkulaufzeit

Max. 48 h (mit angepassten Energieeinstellungen)

## 14.3.4 Überspannungsschutz

IEC 61 000-4-4 mit 0,6 kV

IEC 61 000-4-5 mit 2,0 kV

#### 14.3.5 Sensoranschluss

Sensoren mit Memosens-Technologie

## 14.3.6 Kabelspezifikation

Digitales Messkabel CYK10-Axx2+x

Digitales Messkabel CYK20-AAxxC1

M12-USB Daten + Ladekabel

## 14.4 Umgebung

## 14.4.1 Umgebungstemperaturbereich

Laden: 0 ... +45 °C (32 ... 113 °F)

Betrieb: -10 ... +60 °C (14 ... 140 °F)

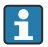

Die maximale Umgebungstemperatur ist abhängig von der Prozesstemperatur und der Einbausituation.

## 14.4.2 Lagerungstemperatur

-20 ... +45 °C (-4 ... 113 °F)

Die Batteriekapazität sinkt durch erhöhte Lagertemperaturen.

## 14.4.3 Relative Luftfeuchte

0...95%

## 14.4.4 Schutzart

IP66

## 14.4.5 Elektrische Sicherheit

EN 61010-1

### 14.4.6 Verschmutzungsgrad

| Komplettes Gerät: | Verschmutzungsgrad 4 |
|-------------------|----------------------|
| Intern:           | Verschmutzungsgrad 2 |

## 14.5 Konstruktiver Aufbau

## 14.5.1 Abmessungen

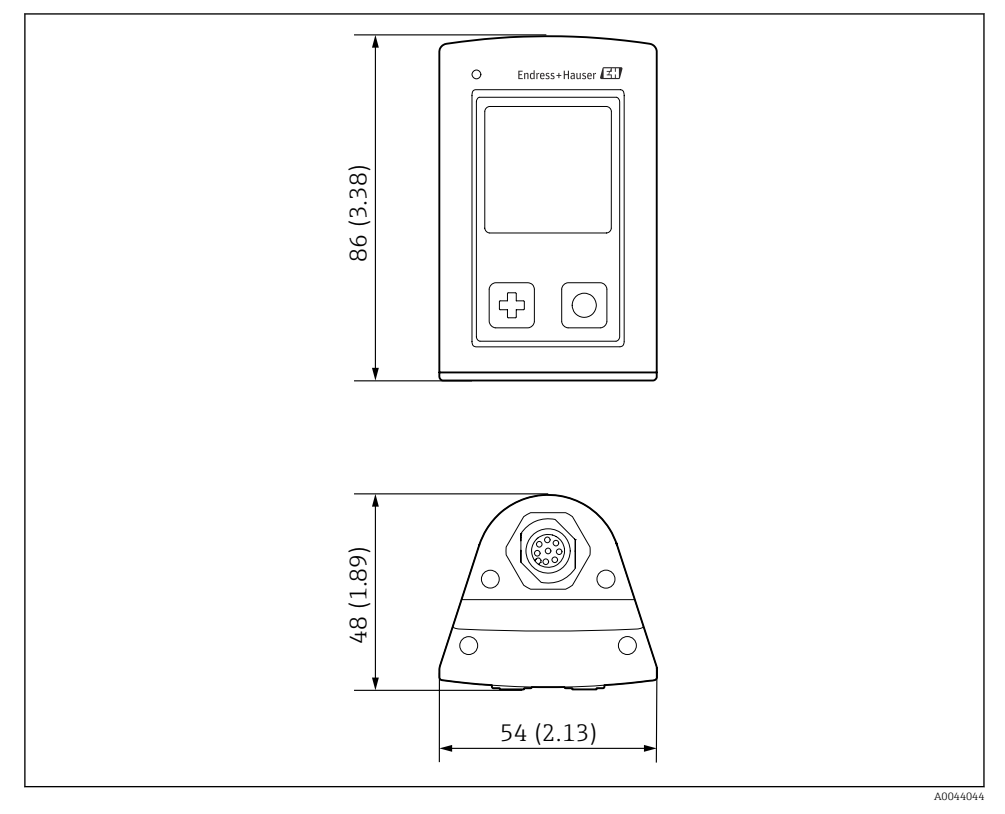

🖻 15 Maßeinheit: mm (in)

#### 14.5.2 Werkstoffe

| Bauteile                    | Material         |
|-----------------------------|------------------|
| Gehäuse                     | PBT              |
| Displayfenster, Lichtleiter | РММА             |
| Tasten, Kappe               | TPE              |
| M12 Anschluss               | CuZn, vernickelt |

## 14.5.3 Nicht-mediumsberührende Werkstoffe

Information gemäß REACH-Verordnung (EG) 1907/2006 Art. 33/1:

Der Akku im Gerät enthält den SVHC Stoff 1,3-Propansulton ; Ethylenglycoldimethylether (CAS-Nummer <sup>1)</sup> 110-71-4) mit mehr als 0,1% (w/w). Bei bestimmungsgemäßer Verwendung geht von dem Erzeugnis keine Gefahr aus.

## 14.5.4 Schlagbeanspruchungen

Das Produkt ist auf mechanische Schlagbeanspruchungen von 1 J (IKO6) gemäß den Anforderungen von EN 61010-1 ausgelegt.

### 14.5.5 Gewicht

| Liquiline Mobile CML18 | 155 g (5,5 oz) |
|------------------------|----------------|
|------------------------|----------------|

<sup>1)</sup> CAS = Chemical Abstracts Service, internationaler Bezeichnungsstandard für chemische Stoffe

# Stichwortverzeichnis

# Α

| Abmessungen                   | 93  |
|-------------------------------|-----|
| Akkulaufzeit                  | 91  |
| Anforderungen an das Personal | . 5 |
| Anschluss                     |     |
| Festkabelsensor               | 11  |
| Messkabel                     | 12  |
| Sensor                        | 11  |
| Sensoren                      | 91  |
| Versorgungsspannung           | 91  |
| Arbeitssicherheit             | . 6 |
| Ausgangsignal                 | 91  |
| Ausschalten                   | 35  |
|                               |     |

## В

| 4 |
|---|
| 3 |
| 7 |
| 7 |
| 3 |
| 9 |
| 5 |
| 2 |
| 2 |
| 8 |
|   |
| 9 |
| 2 |
| 2 |
| 6 |
|   |

## D

| Datenlogger             | 40 |
|-------------------------|----|
| aktivieren/deaktivieren | 40 |
| Log-Intervall           | 40 |
| Reinstwasser            | 41 |
| Datum und Uhrzeit       |    |
| Datum                   | 36 |
| Uhrzeit                 | 36 |
| Diagnoseinformationen   |    |
| Diagnoseliste           | 76 |
| Display testen          | 76 |
| Kalibrier-Infos         | 76 |
| LED-Anzeige             | 76 |

| Sensor-Infos   | 76 |
|----------------|----|
| Displaysprache | 35 |

## Ε

| Eingang                |    |
|------------------------|----|
| Messgrößen             | 90 |
| Eingangstypen          | 90 |
| Einschalten            | 35 |
| Einstellungen          | 36 |
| Audio                  | 38 |
| Datenlogger            | 40 |
| Display-Helligkeit     | 39 |
| Einheiten umschalten   | 41 |
| Energieeinstellungen   | 37 |
| Signaltöne             | 38 |
| Elektrische Sicherheit | 92 |
| Elektrischer Anschluss | 11 |
| Energieversorgung      | 91 |
| Sensoranschluss        | 91 |
| Überspannungsschutz    | 91 |
| Versorgungsspannung    | 91 |
|                        |    |

## F

| Fachpersonal      |  |  |  |  |  |  |  |  |   | 5  |
|-------------------|--|--|--|--|--|--|--|--|---|----|
| Firmware-Update . |  |  |  |  |  |  |  |  | 1 | 73 |

## G

| Gerät konfigurieren                  |    |
|--------------------------------------|----|
| über die Memobase Pro App            | 21 |
| Gerät laden                          | 32 |
| Gerät mit Memobase Pro App verbinden | 19 |
| Geräteinformationen                  |    |
| Erweiterter Bestellcode              | 36 |
| Gerätebezeichnung                    | 36 |
| Herstelleridentifikation             | 36 |
| Seriennummer                         | 36 |
| Softwareversion                      | 36 |
| Gewicht                              | 94 |
|                                      |    |

## Η

| Hardware-Reset .  |  |  |  |  |  |  |  |  |  | 39 |
|-------------------|--|--|--|--|--|--|--|--|--|----|
| Herstelleradresse |  |  |  |  |  |  |  |  |  | 10 |

## I

| Inbetriebnahme |  |  |  |  |  |  |  |  |  | 32 | 2 |
|----------------|--|--|--|--|--|--|--|--|--|----|---|
|                |  |  |  |  |  |  |  |  |  |    |   |

## К

| Kabelspezifikation | 91 |
|--------------------|----|
| т                  |    |

| Ь                   |    |
|---------------------|----|
| Lagerungstemperatur | 91 |
| Lieferumfang        | 10 |

## М

| Memobase Pro App installieren | 18 |
|-------------------------------|----|
| Messbereich                   | 90 |
| Messgrößen                    | 90 |
| Messparameter                 | 8  |
| Messwert speichern            |    |
| Datenlogger                   | 73 |
| über das Gerät                | 20 |
| über die Memobase Pro App     | 20 |
| Messwerte exportieren         | 24 |

# N

| Nutzer registrieren |     |       |   |   |   |   |   |   |   |   |   |   |   |   |   |   | 18 |
|---------------------|-----|-------|---|---|---|---|---|---|---|---|---|---|---|---|---|---|----|
| rutzer registricien | • • | <br>• | • | • | • | • | • | • | • | • | • | • | • | • | • | • | 10 |

# Ρ

| Probe anlegen          | 3 |
|------------------------|---|
| Produktaufbau          | 7 |
| Produktbeschreibung    | 7 |
| Produktidentifizierung | 9 |
| Produktseite           | 9 |
| Produktsicherheit      | 6 |

# R

| Referenzlösung hinzufügen | 7 |
|---------------------------|---|
| Reinigung                 | 7 |
| Relative Luftfeuchte      | 2 |

# S

| Schlagbeanspruchungen     | 94  |
|---------------------------|-----|
| Schutzart                 | 92  |
| Sensor                    |     |
| Anschluss                 | 91  |
| Sensor kalibrieren        |     |
| über die Memobase Pro App | 26  |
| Sensordetails anzeigen    |     |
| über die Memobase Pro App | 22  |
| Sicherheit                |     |
| Arbeitssicherheit         | . 6 |
| Betriebssicherheit        | 6   |
| Produkt                   | 6   |
| Sicherheitshinweise       | . 5 |

| Sprache             |      |  |  |  |  |  |  |  | 1 | 35 |
|---------------------|------|--|--|--|--|--|--|--|---|----|
| Stand der Technik . |      |  |  |  |  |  |  |  |   | 6  |
| Symbole             | <br> |  |  |  |  |  |  |  |   | 4  |
|                     |      |  |  |  |  |  |  |  |   |    |

## Т

| -                    |     |
|----------------------|-----|
| Technische Daten     | 90  |
| Ausgang              | 91  |
| Eingang              | 90  |
| Konstruktiver Aufbau | 93  |
| Umgebung             | 91  |
| Typenschild          | . 9 |

## U

| Überspannungsschutz | 91 |
|---------------------|----|
| Umgebungstemperatur | 91 |
| Update              | 73 |

## v

| Verschmutzungsgrad  | 92 |
|---------------------|----|
| Versorgungsspannung | 91 |
| Verwendung          |    |
| Bestimmungsgemäße   | 5  |

## W

| Warenannahme | <br>9  |
|--------------|--------|
| Warnhinweise | <br>4  |
| Werkstoffe   | <br>93 |

## Ζ

| Zubehör                  | 78 |
|--------------------------|----|
| gerätespezifisch         | 79 |
| kommunikationsspezifisch | 89 |

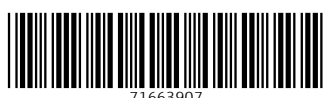

71663907

# www.addresses.endress.com

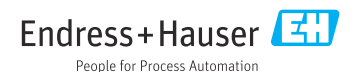